## **New Jersey Department of Education**

## **NJSLEDS Staff Management Overview for APSSDs**

Office of Data Management Updated: July 2025

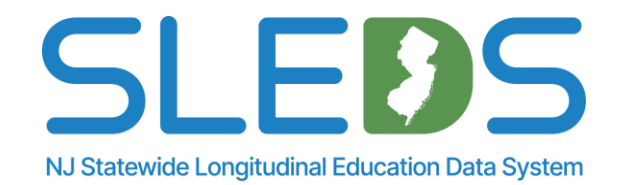

## Agenda

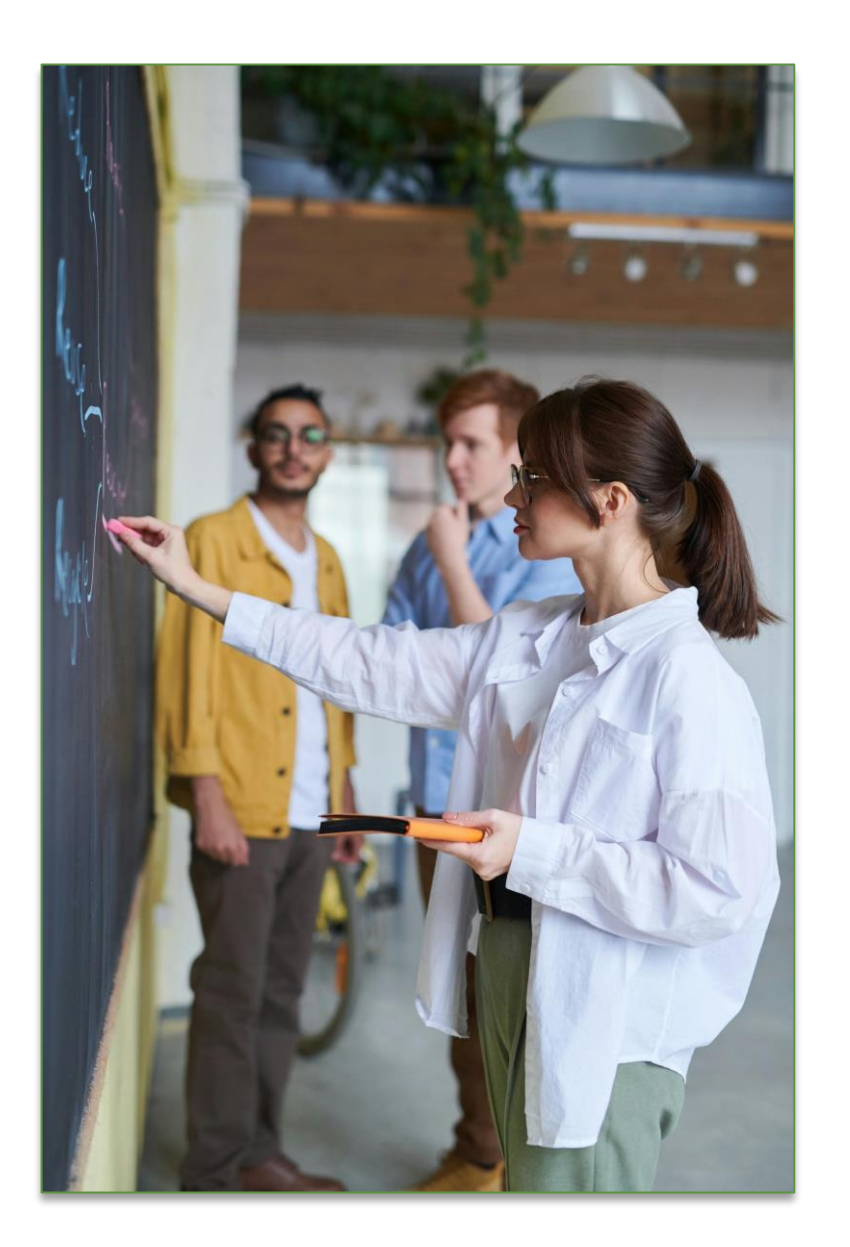

- 1. Introduction to NJSLEDS
- 2. NJSLEDS Soft Launch
- 3. Staff Management Submission
- 4. Next Steps and Key Resources

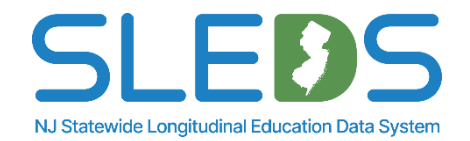

# Introduction to NJSLEDS

## **Introduction to NJSLEDS**

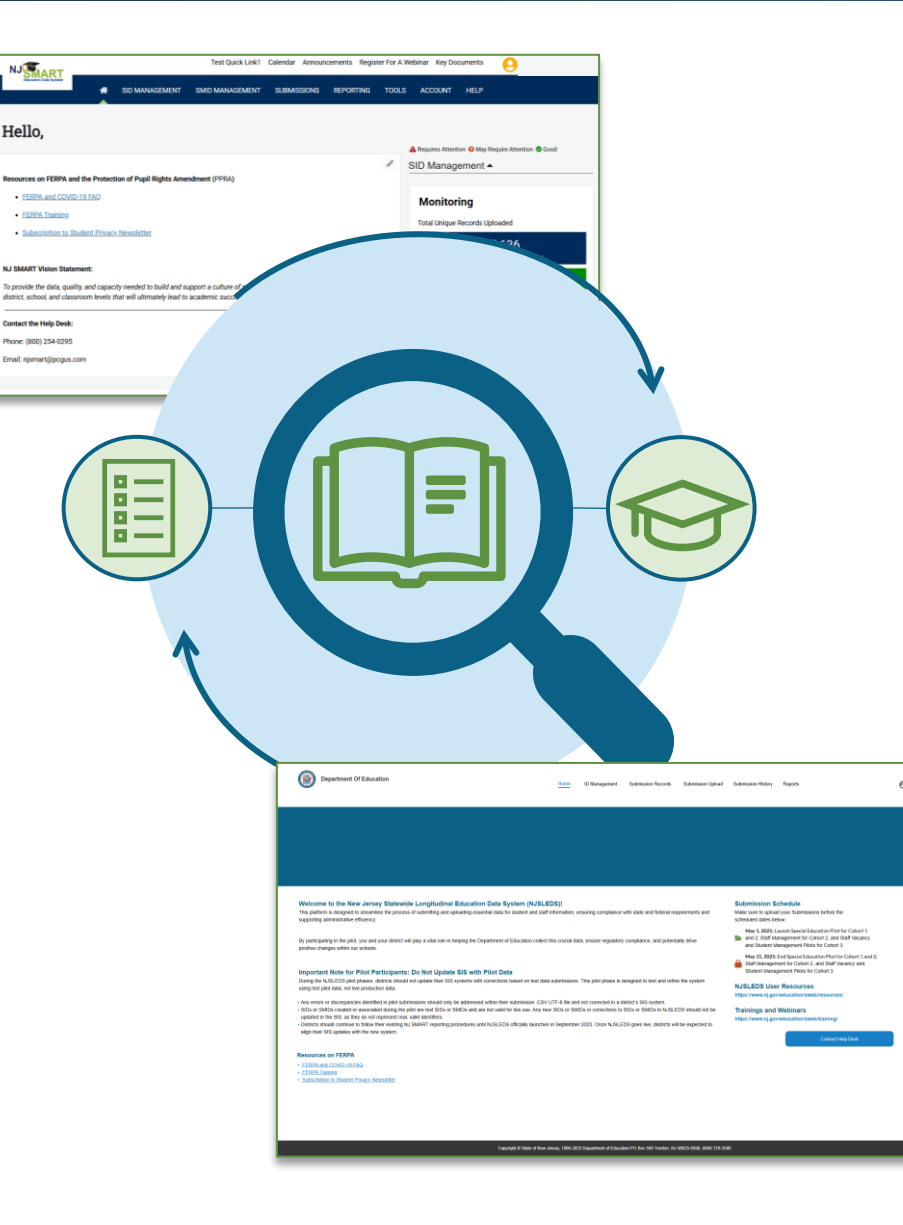

The New Jersey Department of Education (NJDOE) is transitioning from the current NJ SMART system to the New Jersey Statewide Longitudinal Education Data System (NJSLEDS) as part of a strategic effort to enhance statewide data management, ensure long-term sustainability, and align with evolving education policies and technology standards.

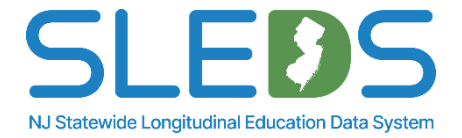

## Why The Transition?

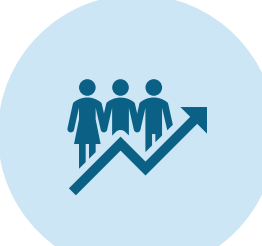

#### Improved Data Management:

Strengthens the state's ability to maintain and analyze education data efficiently.

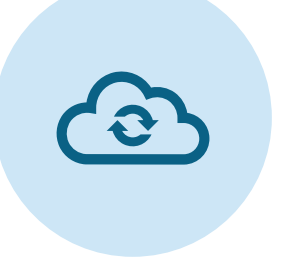

## Shift to Source-Based Data

**Integrity:** Enforces best practices by requiring data corrections at the source—improving auditability, data governance, and alignment with federal reporting models.

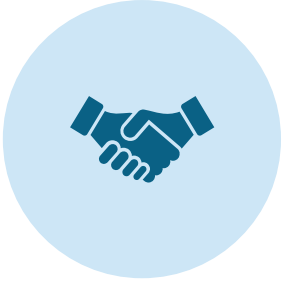

**Long-Term Sustainability:** Ensures direct ownership and adaptability to meet future policy and compliance needs. Q

#### Foundation for Future Integration:

While current uploads still rely on .CSV UTF-8 files, NJSLEDS is being built to eventually support direct system-to-system integration via API, reducing manual work and improving accuracy in the long-term.

NJSLEDS will continue to provide the data necessary to monitor student progress, support decision-making, and secure funding for New Jersey's school districts. Districts are encouraged to submit data regularly to maintain an up-to-date and impactful system.

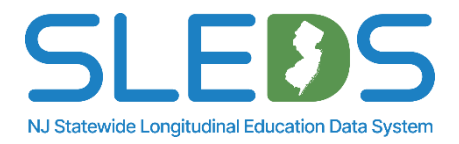

## **Transition Goals and Processes**

**Our goal:** Support a smooth and stable transition to NJSLEDS while laying the groundwork for future improvements in data management.

#### How We're Doing It:

- Migrating to a modern, cloud-hosted platform managed by NJDOE
- Preserving familiar file submission layouts to reduce disruption
- Improving infrastructure reliability and performance
- Enabling faster turnaround for fixes and updates

#### What This Means for Users:

- Minimal changes to your existing data preparation processes
- Better system responsiveness and support
- More consistency across submissions
- A platform designed for long-term sustainability and adaptability to future policy needs

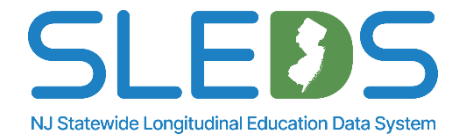

## **Transition Timeline: July through September**

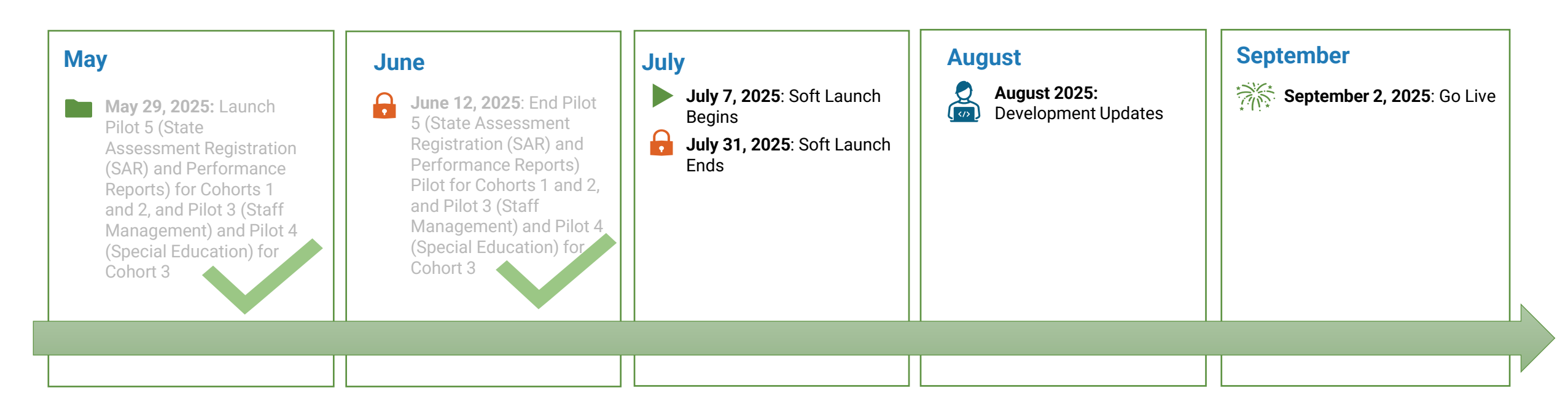

- The final pilot window closed on June 12, 2025, concluding all pilot testing phases.
- The NJSLEDS soft launch will be open to all districts, running from July 7 to July 31, 2025.
- From August 1 through 29, NJDOE will use your feedback to finalize the NJSLEDS system through logic refinements, interface updates, and Help Desk readiness
- The official statewide launch of NJSLEDS will occur on September 2, 2025.

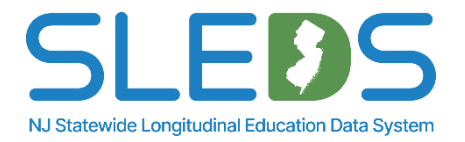

## **Helpful Resources for NJSLEDS**

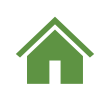

The NJSLEDS Homepage links users to important updates and information occurring within NJSLEDS.

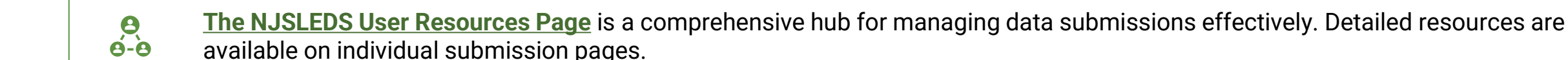

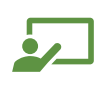

<u>The NJSLEDS Trainings and Webinars Page</u> provides links to recorded training sessions, descriptions, and details on how to join live webinars. Live sessions will be available throughout the school year.

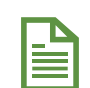

The NJSLEDS Key Documents Page is the primary resource for accessing essential materials related to the system. This page ensures districts have the tools they need to navigate and fulfil their data reporting obligations effectively and efficiently.

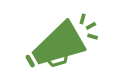

<u>The NJSLEDS News Page</u> keeps you informed on the latest developments, key milestones, and pilot updates as we work towards launching the new system. Learn about upcoming events, training opportunities, and more.

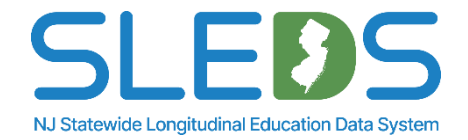

# **NJSLEDS Soft Launch Information**

## What is the Soft Launch?

### A statewide sandbox testing window for all districts.

- Runs July 7 through July 31, 2025
- Open to all districts, not just pilot participants
- Uses 2024-2025 test data only
- Upload files, review errors, and test workflows
- No data will be retained or used for reporting

This is your opportunity to get hands-on experience with the NJSLEDS platform before the September 2, 2025 go-live.

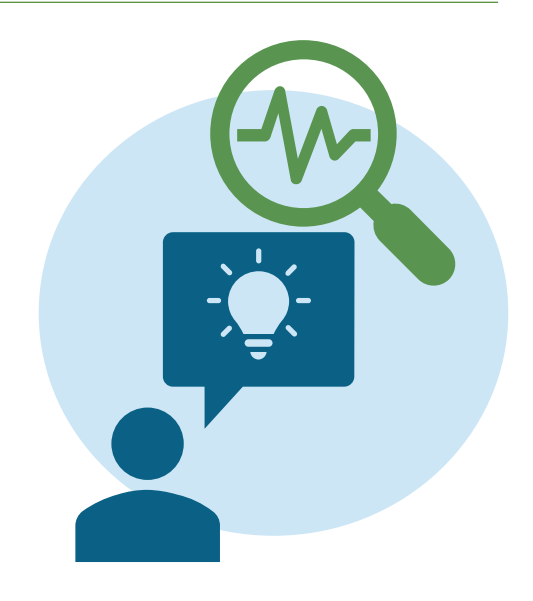

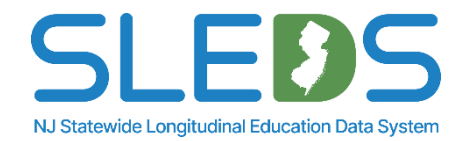

## What To Do During the Soft Launch

### Use this time to explore NJSLEDS and prepare for full implementation.

- Build confidence using NJSLEDS before it becomes the required system
- Upload test files for any available submission
- Review error messages and file validation behavior
- Learn how to resolve issues by fixing data in your local files
- Test submission workflows using your local source system (SIS, HR, etc.)
- Check formatting, submission layout, and record display
- Use Help Desk Office Hours to ask questions or troubleshoot
- Share feedback that helps NJDOE improve the system before go-live

This is a learning window. You are not expected to resolve every error.

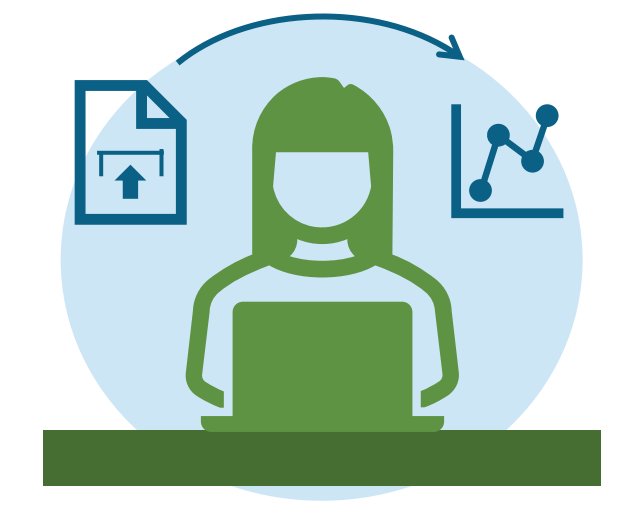

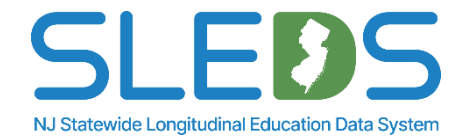

# **Staff Management Submission**

## **Staff Management Overview**

- Staff Management collects a set of core demographic data elements that provide a comprehensive picture of your staff members.
- Every staff member will be assigned a unique state identifier (SMID).
- Once a unique SMID has been assigned, the SMID must remain the same and follow the staff member throughout their career in NJ.
- All LEAs must submit a Staff Management record for every active staff member.

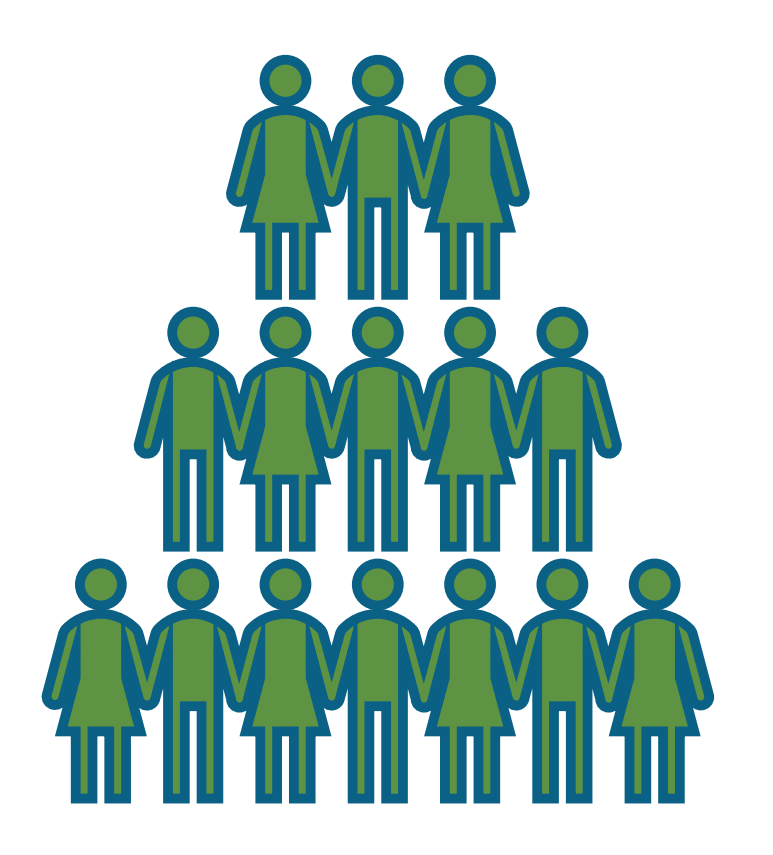

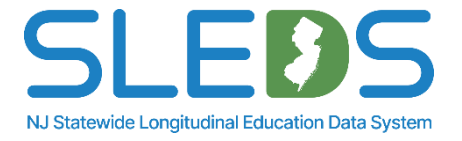

## **Reporting Responsibilities**

All staff members who are employed by your district and working within your district should be reported to Staff Management. This includes:

- Staff that your district is responsible for paying the salary of, even if they are physically located elsewhere.
- Certificated and non-certificated employees.
- Staff employed within your district by contracting (not paid directly, but your LEA is paying another company for their services).
- Long term substitutes.

Note: Per diem substitutes are not reported to Staff Management.

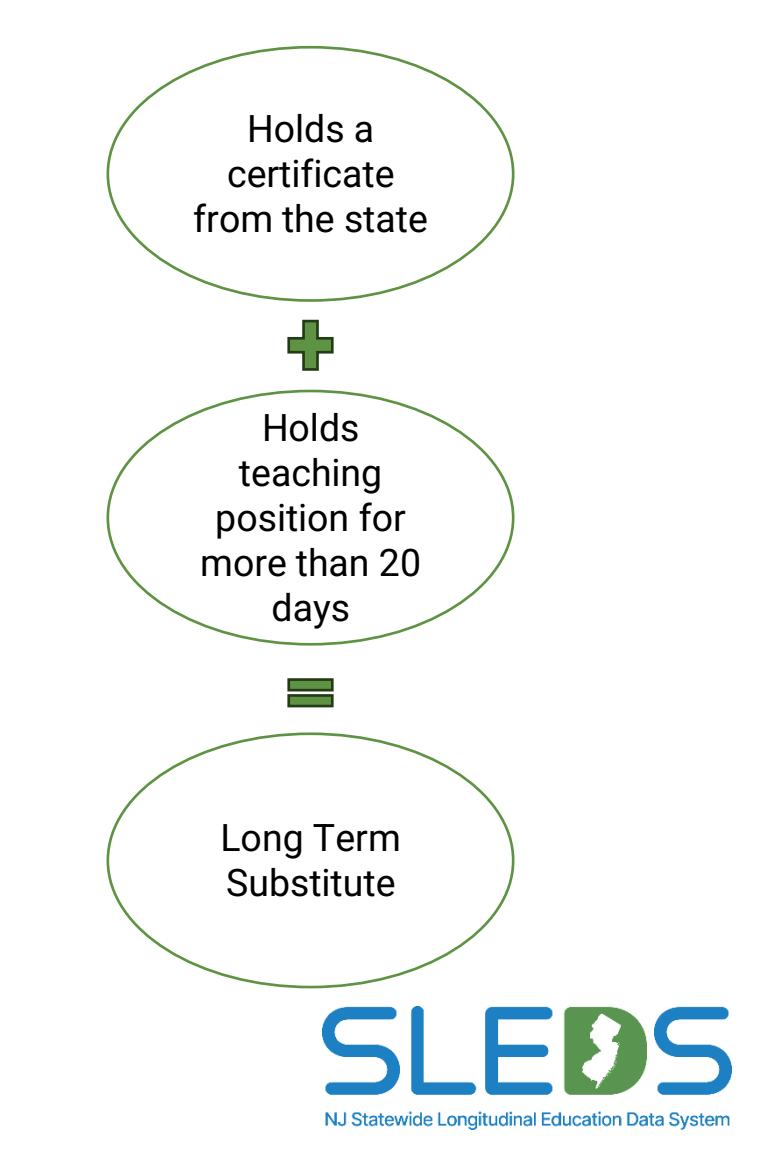

## **Reporting Responsibilities**

## Approved Private Schools for Students with Disabilities (APSSDs) are responsible for submitting their staff members to NJSLEDS.

- District Employment Begin Date should reflect the date on which the staff member began employment within your district. If a staff member was inactivated for any reason and then returned to your district, you should always report the most recent District Employment Begin Date.
- District Entry Code is required for all staff members who entered (or re-entered) the district after September 1, 2024.
- Status must be reported as an 'A' for active if the staff member is currently active in your LEA.
- NJSLEDS takes two snapshots per year: The Fall Snapshot and the End of Year Snapshot
  - APSSDs are only responsible for reporting to the Fall Staff Management Snapshot on October 31

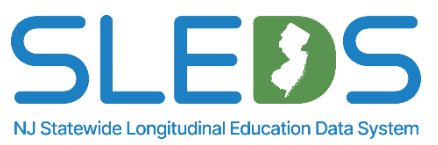

## **Submitted Staff Requirements**

Each APSSD must submit both staff members on their payroll and contracted personnel (i.e. purchased services):

- Federal regulations require that submitted staff members include direct hire and contracted teachers, school administrators, support staff, and noninstructional staff
- Contracted personnel who are included in this collection often include individuals who perform common purchased services (e.g. outsourced bus drivers, cafeteria workers, etc.) who may not be directly employed by your school

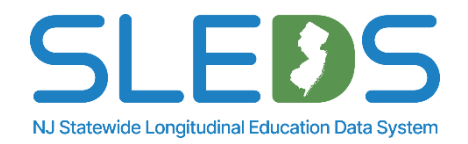

## **Submission Process Overview**

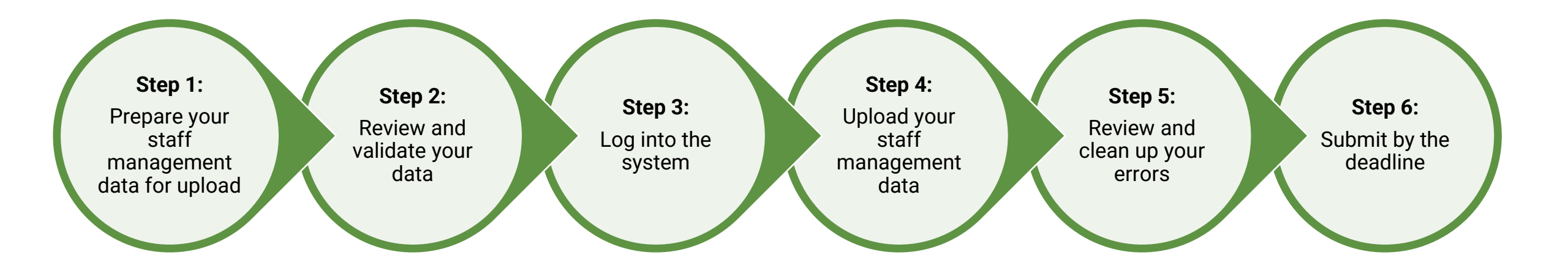

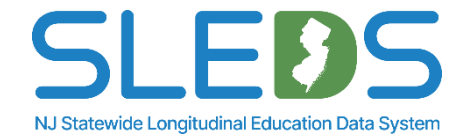

## Step 1 Prepare your Staff Management Data for Upload

## **Review Available User Resources**

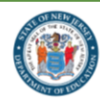

New Jersey Statewide Longitudinal Education Data System

#### NJSLEDS Home 🏫 User Resources 👻 Trainings and Webinars 👻 Key Documents News

Home / New Jersey Statewide Longitudinal Education Data System / User Resources

#### User Resources

#### Overview

#### Welcome to the NJSLEDS User Resources Page

Everything you need to navigate your data submissions, organized by submission type and designed for clarity, accuracy, and ease of use.

The NJSLEDS User Resources page supports districts in submitting complete, timely, and accurate data to the New Jersey Department of Education. Whether you're new to longitudinal data reporting or an experienced data manager, this page provides direct access to the most current tools, templates, and guidance for every step of the submission process.

Each submission area includes a dedicated resource page featuring submission handbooks, reporting responsibilities, frequently asked questions (FAQs), file templates and data layout specifications.

#### **Explore Available Submission Resources**

| Student Management >                                                                           | <u>Staff Management &gt;</u>                                                                  |
|------------------------------------------------------------------------------------------------|-----------------------------------------------------------------------------------------------|
| Tools for submitting student data, managing transfers,<br>and maintaining enrollment accuracy. | Guidance for reporting core staff information, including SMID assignment and more.            |
| Special Education >                                                                            | Staff Vacancy >                                                                               |
| Resources for submission of student data related to<br>special education services.             | Includes all required materials for reporting vacant, eliminated, and new teaching positions. |
| State Assessment Registration >                                                                | Performance Reports >                                                                         |
| Guidance for registering eligible students for statewide assessments.                          | Includes tools and resources for submitting district-<br>level performance summaries.         |

Modules for additional submissions are coming soon as NJSLEDS continues to expand.

#### Live Training Sessions

For training opportunities, visit the Trainings and Webinars page or contact the NJSLEDS Help Desk for support.

#### Contact Us

NJSLEDS Help Desk Office of Information Technology P.O. Box 500 Trenton, NJ 08625-055

Phone: 609-376-3970 Email: NJSLEDS@doe.nj.gov

#### How to Contact the Help Desk Securely

#### If your message to the Help Desk includes any of the following, request a secure email first:

 Personally identifiable information (PII), including (but not limited to) a student's name, SID, or date of birth.
 A file attachment.
 Secure Email Process:

#### 1. Email the Help Desk at helpdesksleds-staging@doe.nj.gov to request

a secure email. 2. You'll receive a notification from MOVEit Transfer with a username, temporary password, and link. 3. Log into the secure portal and upload

your message or file. This ensures sensitive information is handled in compliance with state and federal privacy laws.

SLEDS NJ Statewide Longitudinal Education Data System The <u>NJSLEDS User Resources website</u> has key information about NJSLEDS submissions, training schedules, key documents, and other additional downloadable resources.

Users are encouraged to visit the website periodically to check for any updates.

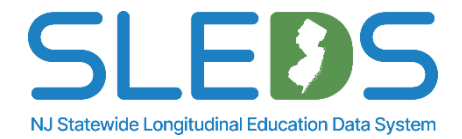

## **Use the Staff Management Handbook**

New Jersey Department of Education Staff Management Handbook

SOFT LAUNCH VERSION

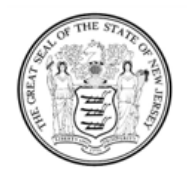

State of New Jersey Department of Education

> 100 River View Executive Plaza P.O. Box 500 Trenton, NJ 08652 | July 2025

> > Version 1.0

The <u>Staff Management Handbook</u> is a required resource available on the NJSLEDS User Resources website. All districts must use it when preparing submissions.

#### **Before submitting:**

- Review all definitions, notes, and common errors.
- Understand that not every data element is required for every submission.
- Be clear on how each element should be implemented.

#### To support accurate, compliant data submissions:

- Share the handbook with your data coordinator or data administrator.
- Ensure that the data you collect aligns with NJDOE requirements.
- Review your data for accuracy—clean data now means fewer errors and saved time later.

If a definition is unclear or difficult to apply in your context, please contact the NJSLEDS Help Desk. We're here to help.

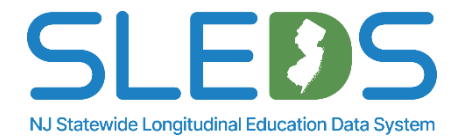

## Handbook Sections

The following information is provided for each data element in the **<u>Staff Management Handbook</u>**:

| <b>Name of Data Element:</b> The<br>data element name used within<br>the NJSLEDS system.                         | <b>Definition of Data Elements:</b> A brief description of the data element.                                                                                              | <b>Functional, Policy or Legal</b><br><b>Description:</b> The rationale for<br>collecting the data element,<br>and how the data element will<br>be used. Other policy and legal<br>implications for its collection. | <b>CEDS Mapping:</b> An indication<br>of how the NJSLEDS data<br>element maps to Common<br>Education Data Standards<br>(CEDS). |
|----------------------------------------------------------------------------------------------------|----------------------------------------------------------------------------------------------------|----------------------------------------------------------------------------------------------------|----------------------------------------------------------------------------------------------------|
| Is This Data Element<br>Required?: Indication of<br>whether the data element is<br>required for file submission. | Acceptable Values: Indication<br>of the data type, minimum and<br>maximum number of<br>characters permitted, and lists<br>values and ranges accepted for<br>each element. | Validation Checks: Specific<br>data validation that will occur<br>with respect to each data<br>element.                                                                                                    | Additional Notes: Additional relevant notes about the data element.                                                            |
|                                                                                                    | <b>Common Errors:</b> Guidance on how to resolve common errors within NJSLEDS.                                                                                            | <b>Warnings:</b> (if applicable) The<br>warning message indicating<br>that the data entered does not<br>meet the standards outline by<br>the NJDOE. Warnings are not<br>considered validation errors.               |                                                                                                    |

NJ Statewide Longitudinal Education Data System

The <u>Staff Management Template</u> is a key component of the data reporting processes.

Its purpose is to help you manage and report data to meet state and federal requirements.

We provide this template to collect core data for Staff Management and ensure that districts report consistent and accurate data in compliance with the law.

This template can be found under the <u>Staff Management User Resources</u> on the <u>NJSLEDS User</u> <u>Resources website</u>.

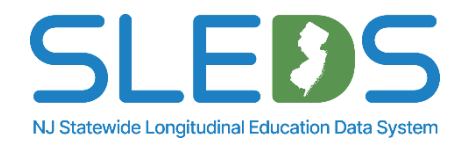

## **Staff Management Template A**

This is a downloadable Staff Management template provided on the NJSLEDS User Resources website. <u>Template A</u> contains headers with lookup tables for the data elements.

Please note: This template must be saved as a .CSV UTF-8 file to be uploaded into the NJSLEDS system.

| 12≣ △          | AutoSave Off       |                                                                                                    |                      | bmission-Templa                                                  | te-A ⑦ No                                                                                      | Label • Saved 1 |                         | Q               | Excel Workbook<br>Excel Macro-Enabled Workbook<br>Excel Binary Workbook |                    |                                                                                                 |                |
|----------------|--------------------|----------------------------------------------------------------------------------------------------|----------------------|------------------------------------------------------------------|------------------------------------------------------------------------------------------------|-----------------|-------------------------|-----------------|-------------------------------------------------------------------------|--------------------|-------------------------------------------------------------------------------------------------|----------------|
| File           | Home Inse          | rt Page Layout Forr                                                                                                    | nulas Data Review    | View Auto                                                        | mate He                                                                                        | elp Acrobat     |                         |                 |                                                                         |                    | Excel 97-2003 Workbook           Save As         CSV UTF-8 (Comma delimited)           XMI Data |                |
| Paste<br>Clipt | Aria               | $ \begin{array}{c c} aI & & & \\ \hline & & & \\ \hline & I & & & \\ \hline & & & \\ \hline & & & \\ & & \\ \hline & & \\ Font & & \\ \hline & & \\ \hline \hline & & \\ \hline & & \\ \hline & & \\ \hline & & \\ \hline & & \\ \hline & & \\ \hline & & \\ \hline & & \\ \hline & & \\ \hline & & \\ \hline & & \\ \hline & & \\ \hline & & \\ \hline & & \\ \hline & & \\ \hline & & \\ \hline & & \\ \hline \hline \\ \hline & & \\ \hline \hline \\ \hline & & \\ \hline \hline \\ \hline \hline \\ \hline \\$ | ilignment Number ₽   | Conditional Form<br>Format as Table *<br>Cell Styles *<br>Styles | natting ~<br>~                                                                                 | Cells Editi     | ng Sensitiv<br>Sensitiv | ity Add-ins     | Analyze<br>Data                                                         | Create<br>and Shar |                                                                                                 |                |
| A1             | ~ : ×              | $\checkmark f_x \sim$ LocalStaffle                                                                                                    | dentifier            |                                                                  | Microsoft Excel 5.0/95 Workbook<br>This PC CSV (Comma delimited)                               |                 |                         |                 |                                                                         |                    |                                                                                                 |                |
|                | А                  | В                                                                                                    | С                    | D                                                                | 3D Objects     Text (Macintosh)     Text (Macintosh)     Text (Macintosh)     Text (Macintosh) |                 |                         |                 |                                                                         |                    |                                                                                                 |                |
| 1 Loc          | alStaffldentifier  | StaffMemberldentifier                                                                                                    | SocialSecurityNumber | NamePrefix                                                       | FirstName                                                                                      | MiddleName      | LastName                | GenerationCo    | odeSuffix                                                               | FormerN            | Desktop     CSV (Macintosh)     CSV (Macintosh)     CSV (Macintosh)                             |                |
| 3              |                    |                                                                                                    |                      |                                                                  |                                                                                                |                 |                         |                 |                                                                         |                    | Downloads DIF (Data Interchange Format)                                                         |                |
| 4              |                    |                                                                                                    |                      |                                                                  |                                                                                                |                 |                         |                 |                                                                         |                    | Music SYLK (Symbolic Link)<br>Excel Add-in                                                      |                |
| 5              |                    |                                                                                                    |                      |                                                                  |                                                                                                |                 |                         |                 |                                                                         |                    | Pictures Excel 97-2003 Add-in                                                                   |                |
| 6              |                    |                                                                                                    |                      |                                                                  |                                                                                                |                 |                         |                 |                                                                         |                    | Videos XPS Document                                                                             |                |
| 7              |                    |                                                                                                    |                      |                                                                  |                                                                                                |                 |                         |                 |                                                                         |                    | Strict Open XML Spreadsheet<br>File name: OpenDocument Spreadsheet                              |                |
| 8              |                    |                                                                                                    |                      |                                                                  |                                                                                                |                 |                         |                 |                                                                         |                    | Save as type: CSV UTF-8 (Comma delimited)                                                       | ~              |
| 9              |                    |                                                                                                    |                      |                                                                  |                                                                                                |                 |                         |                 |                                                                         |                    | Authors: Jorge, Luz Tags: Add a tag Title: Add                                                  | a title        |
| 10             |                    |                                                                                                    |                      |                                                                  |                                                                                                |                 |                         |                 |                                                                         |                    |                                                                                                 |                |
| 11             |                    |                                                                                                    |                      |                                                                  |                                                                                                |                 |                         |                 |                                                                         |                    | Table 7 Sur                                                                                     | Canad          |
| 12             |                    |                                                                                                    |                      |                                                                  |                                                                                                |                 |                         |                 |                                                                         |                    | A Hide Folders                                                                                  | Cancer         |
| 13             |                    |                                                                                                    |                      |                                                                  |                                                                                                |                 |                         |                 |                                                                         |                    |                                                                                                 |                |
| 14             |                    |                                                                                                    |                      |                                                                  |                                                                                                |                 |                         |                 |                                                                         |                    |                                                                                                 |                |
| 15             |                    |                                                                                                    |                      |                                                                  |                                                                                                |                 |                         |                 |                                                                         |                    |                                                                                                 |                |
| 10             |                    |                                                                                                    |                      |                                                                  |                                                                                                |                 |                         |                 |                                                                         |                    |                                                                                                 |                |
| <              | > Staff            | f Management Templat                                                                                                    | te A +               |                                                                  |                                                                                                |                 |                         |                 |                                                                         |                    | ,                                                                                               |                |
| Ready          | 🔆 Accessibility: I | nvestigate                                                                                                    |                      |                                                                  |                                                                                                |                 | L∰ D                    | isplay Settings |                                                                         | I P                | J + 100% NJ Statewide Longitudinal Educat                                                       | on Data System |

## **Staff Management Template B**

This is a downloadable Staff Management template provided on the NJSLEDS User Resources website. <u>Template B</u> only contains headers for the data elements.

Please note: This template must be saved as a .CSV UTF-8 file to be uploaded into the NJSLEDS system.

| File       Home       Insert       Page Layout       Formulas       Data       Review       View Automate       Help Acrobat         Paste       Image: Second Second | 醒 AutoSave 💽 off) 日 りゃ ピッ 🗅 マ Staff-Management_Submission-Template-B ② No Label・Saved to this PC 〜               | Excel Workbook<br>Excel Macro-Enabled Workbook<br>Excel Binary Workbook<br>Excel Binary Workbook                                                                                                    |
|----------------------------------------------------------------------------------------------------|----------------------------------------------------------------------------------------------------|----------------------------------------------------------------------------------------------------|
| Arial 0   Bate 0   Number 1   Cells byles 2   Cells byles 2 <td>File <b>Home</b> Insert Page Layout Formulas Data Review View Automate Help Acrobat</td> <td>Excel 97-2003 Workbook</td>                                                                                                    | File <b>Home</b> Insert Page Layout Formulas Data Review View Automate Help Acrobat                              | Excel 97-2003 Workbook                                                                                                    |
| A1 $\checkmark$ $f_x$ $f_x$ $f_$                                                                                                    | $ \begin{array}{ c c c c c c c c c c c c c c c c c c c$                                                          | ining       ining       ining <t< th=""></t<> |
| A       B       C       D       E       F       G       H       I         1       Local StaffIdentifier       StaffIdentifier                                                                                                    | A1 $\sim$ : $\times \checkmark f_x \sim$ LocalStaffIdentifier                                                    | This PC     SV (Comma delimited)     Exrrated Text (Ease delimited)                                                                                                    |
| 1       Local Staffidentifier       StaffMemberidentifier       Social Security Number NamePrefix       First Name MiddleName       Last Name Generation Code Suffix       FormerNam         2                                                                                                    | A B C D E F G H                                                                                                  | 3D Objects Text (Macintosh)                                                                                                    |
| 13     14       15     15                                                                                                    | LocalStaffldentifierStaffMemberldentifierSocialSecurityNumberNamePrefixFirstNameMiddleNameLastNameGenerationCod2 | Code Suffix       FormerNam       Text (MS-DOS)         SV (Macintosh)       CSV (Macintosh)         CSV (MS-DOS)       Downloads         Downloads       DIF (Data Interchange Format)         Music       SYLK (Symbolic Link)         Excel 40d-in       Excel 97-2003 Add-in         Videos       PDF         PS Document       Strict Open XML Spreadsheet         OpenDocument Spreadsheet       OpenDocument Spreadsheet         Save       CSV UTF-8 (Comma delimited)         Authors:       Jorge. Luz       Tags: Add a tag         Title:       Add a title         Authors:       Jorge. Luz       Tags: Add a tag         Tools ▼       Save       Cancel                                                                                                    |
| 16     Staff Management Template B     Image: Complete B     Image: Complete B </td <td>13     14     15       16     16       16     16</td> <td>SLEDS<br/>NJ Statewide Longitudinal Education Data System</td>                                                                                                    | 13     14     15       16     16       16     16                                                                 | SLEDS<br>NJ Statewide Longitudinal Education Data System                                                                                                    |

## Step 2 Review and Validate Your Data

## **Review and Validate Your Data**

New Jersey Department of Education Staff Management Handbook

SOFT LAUNCH VERSION

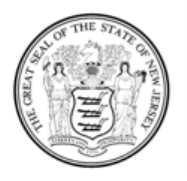

State of New Jersey Department of Education

> 100 River View Executive Plaza P.O. Box 500 Trenton, NJ 08652 | July 2025 Version 1.0

| × | AutoSave Off                  | ◧ ᄵᆞぺᆞᆸ ▫                          | Staff-Management_Sub | omission-Templa                                     | ate-A ⑦ No     | Label • S | aved to t | this PC ∽ |              |                 |                              |                   | - 0                 | ×      |
|---|-------------------------------|------------------------------------|----------------------|-----------------------------------------------------|----------------|-----------|-----------|-----------|--------------|-----------------|------------------------------|-------------------|---------------------|--------|
| F | ile <mark>Home</mark> Inser   | t Page Layout Form                 | nulas Data Review    | View Auto                                           | omate He       | elp Acro  | bat       |           |              |                 | P                            | Comm              | ents 🖻 🖻 S          | hare ~ |
|   | Paste<br><sup>×</sup> ≪ Arial |                                    | ignment<br>·         | Conditional For<br>Format as Table<br>Cell Styles ~ | matting ~<br>~ | Cells     | Editing   | Sensitivi | ity Add-ins  | Analyze<br>Data | Create PDF<br>and Share link | Create<br>Share v | PDF and via Outlook |        |
|   | Clipboard 🛛                   | Font 😼                             |                      | Styles                                              |                |           |           | Sensitivi | ty Add-ins   |                 | Adob                         | e Acroba          | at                  | ~      |
| A | • • • • • ×                   | $\checkmark f_x \sim$ LocalStaffld | entifier             |                                                     |                |           |           |           |              |                 |                              |                   |                     | ~      |
|   | А                             | В                                  | С                    | D                                                   | E              | F         |           | G         | н            |                 | I.                           | J                 | к                   | 1      |
| 1 | LocalStaffldentifier          | StaffMemberldentifier              | SocialSecurityNumber | NamePrefix                                          | FirstName      | MiddleNa  | ame La    | astName   | GenerationCo | deSuffix        | FormerName                   | Sex [             | DateOfBirth         | Ethr   |
| 2 |                               |                                    |                      |                                                     |                |           |           |           |              |                 |                              |                   |                     |        |
| 3 |                               |                                    |                      |                                                     |                |           |           |           |              |                 |                              |                   |                     |        |
| 4 |                               |                                    |                      |                                                     |                |           |           |           |              |                 |                              |                   |                     |        |
| 5 |                               |                                    |                      |                                                     |                |           |           |           |              |                 |                              |                   |                     |        |

Validate your data against the **<u>Staff Management Handbook</u>**:

- Check for missing fields
- Verify required fields
- Ensure correct formatting

Submitting clean, accurate data now helps prevent future errors—saving you time later.

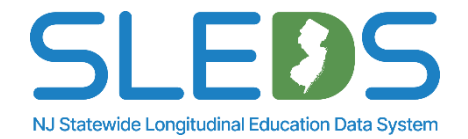

Step 3 Log Into the System

#### Where to Log In:

NJSLEDS is accessed via a secure web portal. Your login URL will be emailed to you directly.

## Use the username provided in

the welcome email from NJSLEDS to log into the system.

#### **Passwords:** First-time users will be prompted to create a password for logging in.

#### **Reminder:**

Web User Administrators do not automatically receive access. Only designated POCs will receive login credentials.

#### Empowering New Jersey's Education Future: Your Guide to Data Modernization

The New Jersey Statewide Longitudinal Education Data System (NJSLEDS) portal allows educational institutions to submit, store, and analyze individual student data over an extended period of time, tracking their academic progress, demographics, and other relevant information across multiple years. Additionally, the portal offers links to valuable resources and training materials designed to assist districts in navigating and fulfilling the data reporting requirements efficiently throughout the school year.

#### NJSLEDS User Resources

Visit the NJSLEDS User Resources Website for access to handbooks, templates, key documents, and other tools to support your work in NJSLEDS.

#### **Accessing Your Account**

To access your account, enter your username and password below and select Log In. If you do not have an account but need access to the NJDOE SLEDS Portal, or if you've forgotten your password, please reach out to the Help Desk at helpdesk-sleds-staging@doe.nj.gov.

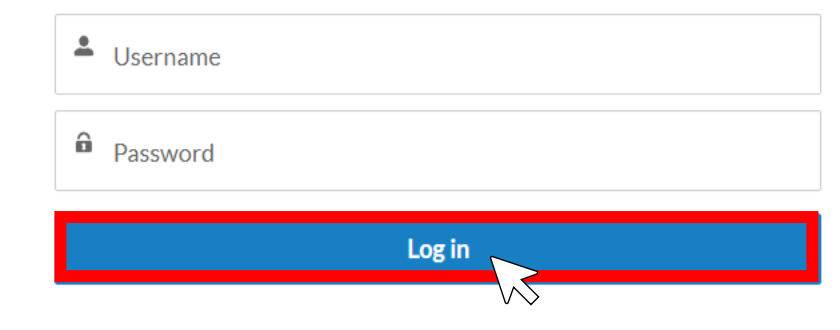

By accessing this site, you acknowledge that the work completed within the NJDOE SLEDS Portal is subject to the rules and requirements of the Family Educational Rig NJDOE SLEDS Portal, you agree to the following terms.

**Remember!** If you edit or change the email associated to the user account, this may affect roles, permissions, and login access to other applications. If you have a special situation and need to update your email address connected to your account, please reach out to the Help Desk.

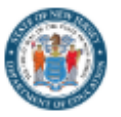

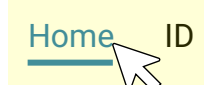

0.

Users will land on the Home tab upon login.

Users can refer to the Home page for submission and trainings schedules, and to contact the Help Desk via email.

#### Welcome to the New Jersey Statewide Longitudinal Education Data System (NJSLEDS)!

This platform is designed to streamline the process of submitting and uploading essential data for student and staff information, ensuring compliance with state and federal requirements and supporting administrative efficiency.

By participating in the pilot, you and your district will play a vital role in helping the Department of Education collect this crucial data, ensure regulatory compliance, and potentially drive positive changes within our schools.

#### Important Note for Pilot Participants: Do Not Update SIS with Pilot Data

During the NJSLEDS pilot phases, districts should not update their SIS systems with corrections based on test data submissions. This pilot phase is designed to test and refine the system using test pilot data, not live production data.

Any errors or discrepancies identified in pilot submissions should only be addressed within their submission .CSV UTF-8 file and not corrected in a district's SIS system.
SIDs or SMIDs created or associated during the pilot are test SIDs or SMIDs and are not valid for live use. Any new SIDs or SMIDs or Corrections to SIDs or SMIDs in NJSLEDS should not be updated in the SIS, as they do not represent real, valid identifiers.

• Districts should continue to follow their existing NJ SMART reporting procedures until NJSLEDS officially launches in September 2025. Once NJSLEDS goes live, districts will be expected to align their SIS updates with the new system.

#### Resources on FERPA

- FERPA and COVID-19 FAQ
- FERPA Training
- Subscription to Student Privacy Newsletter

#### Submission Schedule

Make sure to upload your Submissions before the scheduled dates below:

May 29, 2025: Launch Pilot 5 (State Assessment Registration and Performance

Report) for Cohorts 1 and 2, Pilot 3 (Staff Management) and Pilot 4 (Special Education) for Cohort 3.

June 12, 2025: End Pilot 5 (State Assessment Registration and Performance

Report) for Cohorts 1 and 2, Pilot 3 (Staff Management) and Pilot 4 (Special Education) for Cohort 3.

#### NJSLEDS User Resources

https://www.nj.gov/education/sleds/resources/

Trainings and Webinars

https://www.nj.gov/education/sleds/training/

Contact Help Desk

## Step 4 Upload Your Staff Management Data

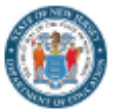

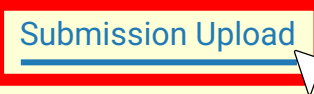

0.

#### The Submission Upload tab allows users to quickly and securely upload data files directly into the system.

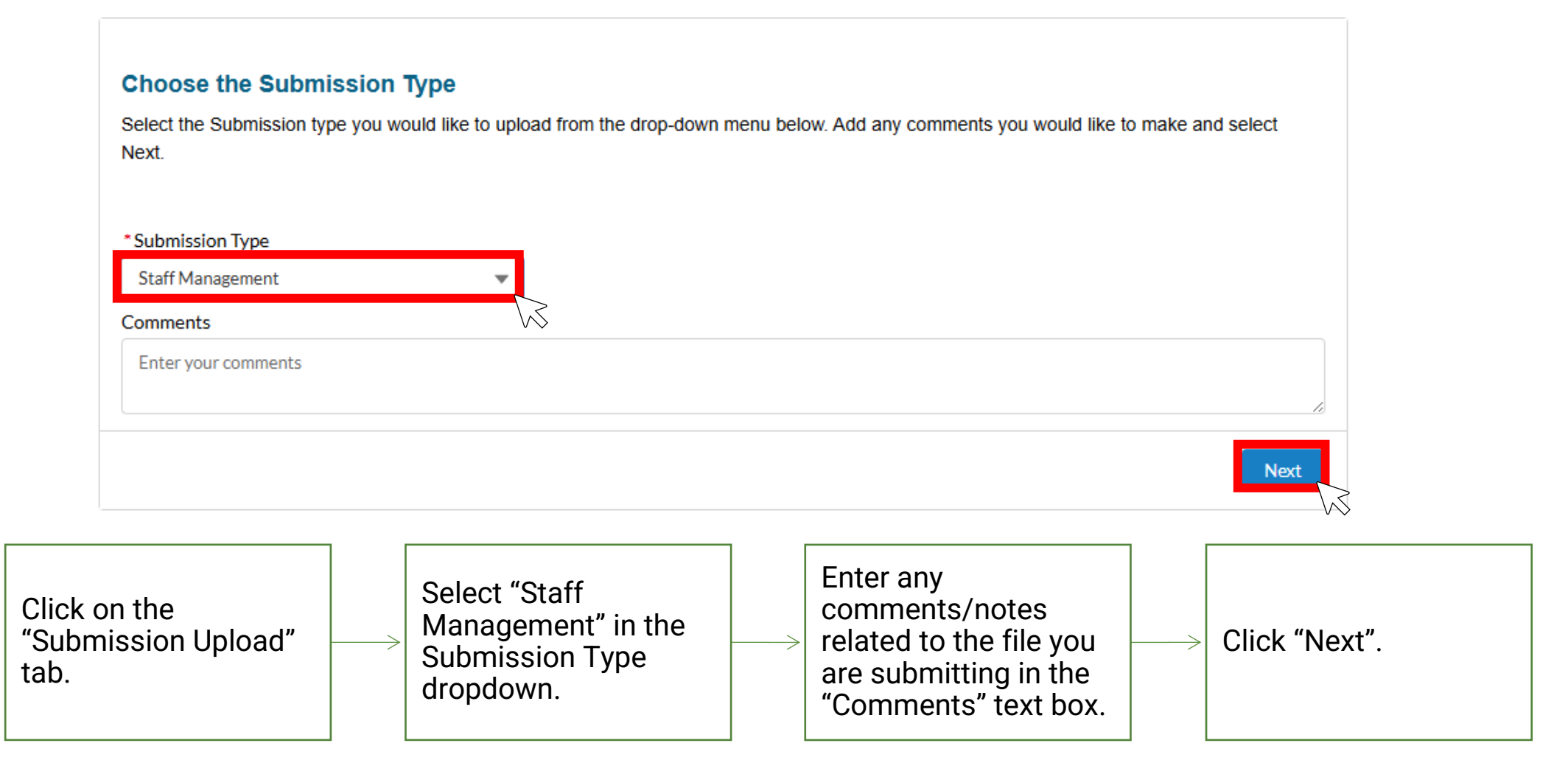

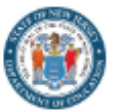

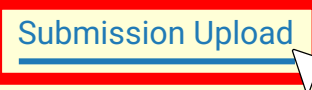

Submission History Reports

8.

### The Submission Upload tab allows users to quickly and securely upload data files directly into the system.

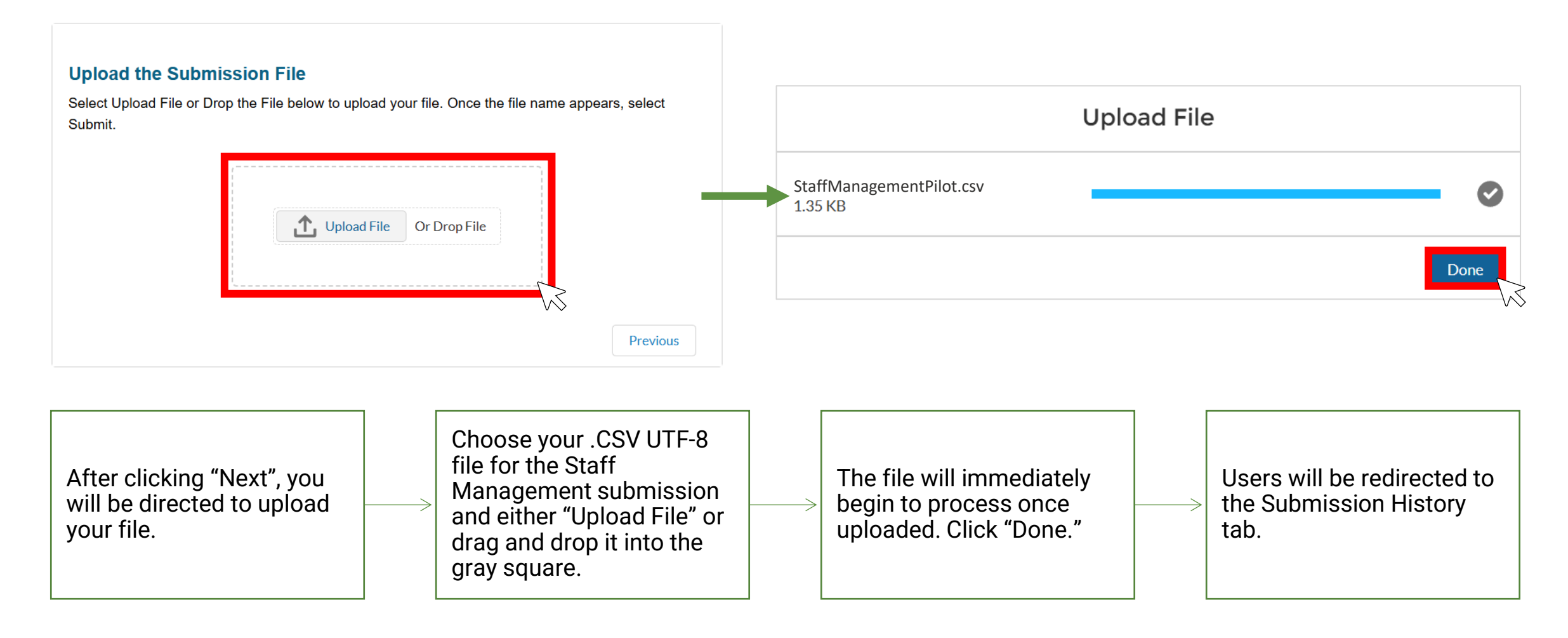

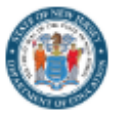

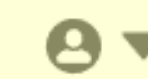

The Submission History tab allows users to view the status and details of their submission uploads, including errors and/or warnings during validation.

| Submission History Lis                             | t View                                                                                                  |               |                                                |                             |        |                                                                                   |                  |                                                |                                                                                                    |                                                         |          |
|----------------------------------------------------|----------------------------------------------------------------------------------------------------|---------------|------------------------------------------------|-----------------------------|--------|-----------------------------------------------------------------------------------|------------------|------------------------------------------------|----------------------------------------------------------------------------------------------------|---------------------------------------------------------|----------|
| Submission History<br>Recently Viewed              |                                                                                                    | •             |                                                |                             |        |                                                                                   |                  | Q, Sea                                         | arch by file name                                                                                                    |                                                         |          |
| File Name 🗸 🗸                                      | Submission Type 🗸 🗸                                                                                     | Record Count  | V Valid                                        | <ul> <li>Errors</li> </ul>  | ✓ Warn | ings 🗸 Status 🗸 F                                                                 | ile ID           | ~                                              | Created Date 🗸                                                                                                    | Last Modified Da                                        | ate 🗸    |
| State-Assessment-Registrat                         | State Assessment Registrati                                                                             | 13            | 0                                              | 13                          | 0      | Processed a                                                                       | 11co000000e5IIA4 | ٩A                                             | 05/21/2025, 06:28:02 PM                                                                                                    | 05/21/2025,06:                                          | 35:33 PM |
| Staff-Management_Submis                            | Staff Management                                                                                        | 12            | 11                                             | 1                           | 0      | Processed a                                                                       | a11co000000e5dhA | <b>A</b> A                                     | 05/21/2025, 06:09:03 PM                                                                                                    | 05/21/2025,06:                                          | 15:54 PM |
| Student_Management_999                             | Student Management                                                                                      | 13            | 0                                              | 13                          | 1      | Processed a                                                                       | 11co000000e3X3/  | AAI                                            | 05/21/2025, 04:44:08 PM                                                                                                    | 05/21/2025,04:                                          | 55:19 PM |
| Student_Management_999                             | Student Management                                                                                      | 13            | 0                                              | 13                          | 1      | Processed a                                                                       | 11co000000e2G1/  | AAI                                            | 05/21/2025, 03:33:03 PM                                                                                                    | 05/21/2025,03:/                                         | 45:17 PM |
| Student_Management_999                             | Student Management                                                                                      | 13            | 6                                              | 7                           | 0      | Processed a                                                                       | 11co00000e2      | Please<br>the de<br>upload<br>Recore<br>view o | e note: This tab only c<br>tails/status of submi<br>ds whereas the Subm<br>ds tab provides a hist<br>of all submitted <u>recore</u> | isplays 333<br>ssion<br>ission<br>orical<br><u>ls</u> . | 20:36 PM |
| Once<br>users<br>"Subm<br>where<br>upload<br>updat | the file is submit<br>will land on the<br>hission History" t<br>users can track<br>ds and status<br>es. | tted,<br>tab, | File status will s<br>Process" imme<br>upload. | show "In<br>diately after — | >      | File status will update to<br>"Processed" once validation<br>process is complete. |                  | User<br>once<br>inclu<br>durir<br>error        | s will receive an e<br>upload is proces<br>ding any errors fo<br>g validation. Che<br>s.                                            | mail<br>sed,<br>ound<br>ck for                          |          |

| ()<br>()                                                     | Departmen        | t Of Edu                               | ucation                                 | Н             | ome II     | ) Ma | nagem              | nent Submissi                                                     | on Re                               | ecords Subm<br>Student Manage | ission U<br>ement | oload                                  | Submissi                                                               | ion Hist                                     | ory Repo           | orts | 0      | •            |
|--------------------------------------------------------------|------------------|----------------------------------------|-----------------------------------------|---------------|------------|------|--------------------|-------------------------------------------------------------------|-------------------------------------|-------------------------------|-------------------|----------------------------------------|------------------------------------------------------------------------|----------------------------------------------|--------------------|------|--------|--------------|
|                                                              |                  |                                        |                                         |               |            |      |                    |                                                                   |                                     | Staff Managem                 | ent               |                                        |                                                                        |                                              |                    |      |        |              |
| The Subr                                                     | mission I        | Record                                 | l <b>s tab</b> er                       | nables (      | users to   | o vi | ew, fi             | ilter, and exp                                                    | oort                                | Special Education             | on                | 6                                      | Ş                                                                      |                                              |                    |      |        |              |
| records s                                                    | submitte         | d by th                                | emselve                                 | es or ot      | her use    | ers  | in the             | e district.                                                       |                                     | State Assessme                | ent Registr       | ation                                  |                                                                        |                                              |                    |      |        |              |
| X Staff Mana                                                 | agement Curren   | t Records                              |                                         |               |            |      |                    |                                                                   |                                     | Performance Re                | eport             |                                        |                                                                        |                                              |                    |      | Export | $\mathbf{k}$ |
| Data Source                                                  | LSI              | D SMID                                 | First Name                              | Middle Name   | Last Name  | Sex  | Date Of Bi         | irth Certification Status                                         | Status                              | Staff Vacancy                 |                   |                                        | Code Subcategory 1                                                     | Upload Date                                  | Record Status      |      |        |              |
| <ul> <li>Current Records</li> <li>Snapshot Record</li> </ul> | s ds             |                                        | AMANDA                                  |               | MCALLISTER | F    | 19920310           | Y                                                                 | A                                   | 004                           | 2110              | 1                                      |                                                                        | 5/26/2025                                    | Error              |      |        |              |
| -                                                            |                  |                                        | AMY                                     | FARRAH        | FOWLER     | F    | 19791217           | Y                                                                 | А                                   | 004                           | 1401              | 1                                      |                                                                        | 5/26/2025                                    | Error              |      |        |              |
| File ID                                                      |                  |                                        | APRIL                                   |               | RHODES     | F    | 19680724           | Y                                                                 | A                                   | 007                           | 1004              | 1                                      |                                                                        | 5/26/2025                                    | Error              |      |        |              |
| (All)                                                        |                  |                                        | BABETTE                                 |               | DELL       | F    | 19470728           | Υ                                                                 | А                                   | 005                           | 1441              | 1                                      |                                                                        | 5/26/2025                                    | Error              |      |        |              |
|                                                              |                  |                                        | BARRY                                   |               | KRIPKE     | М    | 19710530           | Y                                                                 | A                                   | 004                           | 2317              | 1                                      |                                                                        | 5/26/2025                                    | Error              |      |        |              |
| LOID                                                         |                  |                                        | BERNADETTE                              |               | ROSTENKOW  | F    | 19800623           | Υ                                                                 | А                                   | 004                           | 2322              | 1                                      |                                                                        | 5/26/2025                                    | Error              |      |        |              |
| (AII)                                                        |                  |                                        | BERT                                    |               | KIBBLER    | М    | 19660706           | Y                                                                 | A                                   | 004                           | 2205              | 1                                      |                                                                        | 5/26/2025                                    | Error              |      |        |              |
|                                                              |                  |                                        | BLANCHE                                 | RUE           | DEVEREAUX  | F    | 19340221           | Υ                                                                 | 1                                   | 011                           | 1003              | 1                                      |                                                                        | 5/26/2025                                    | Error              |      |        |              |
|                                                              |                  |                                        | BRENDA                                  |               | WALSH      | F    | 19710412           | Y                                                                 | A                                   | 007                           | 1004              | 1                                      |                                                                        | 5/26/2025                                    | Error              |      |        |              |
| SMID                                                         |                  |                                        | BURT                                    |               | HUMMEL     | М    | 19661031           | Y                                                                 | А                                   | 007                           | 1004              | 1                                      |                                                                        | 5/26/2025                                    | Error              |      |        |              |
| (All)                                                        | · · · ·          |                                        | CAMERON                                 |               | TUCKER     | М    | 19710909           | Y                                                                 | A                                   | 010                           | 1607              | 5                                      |                                                                        | 5/26/2025                                    | Error              |      |        |              |
|                                                              |                  |                                        | CAROLE                                  |               | HUDSON-HU  | F    | 19641028           | Y                                                                 | А                                   | 007                           | 1004              | 1                                      |                                                                        | 5/26/2025                                    | Error              |      |        |              |
| First Name                                                   |                  |                                        | CHANDLER                                |               | BING       | М    | 19680408           | Y                                                                 | A                                   | 006                           | 1907              | 1                                      |                                                                        | 5/26/2025                                    | Error              |      |        |              |
| (All)                                                        | •                |                                        | CLAIRE                                  |               | DUNPHY     | F    | 19700503           | Y                                                                 | А                                   | 009                           | 1401              | 5                                      |                                                                        | 5/26/2025                                    | Error              |      |        |              |
|                                                              |                  |                                        | DOROTHY                                 | BEA           | ZBORNAK    | F    | 19320513           | Y                                                                 | 1                                   | 011                           | 1003              | 1                                      |                                                                        | 5/26/2025                                    | Error              |      |        |              |
|                                                              | C<br>"<br>t<br>N | Click on<br>Submis<br>ab and<br>Manage | the<br>sion Rec<br>select "St<br>ment". | ords"<br>taff |            |      | → L<br>t<br>s<br>c | Jsers can use<br>he left naviga<br>ort and filter t<br>lisplayed. | filte<br>tion <sup>-</sup><br>the d | rs on<br>to<br>lata           | >                 | User<br>repo<br>"Exp<br>expo<br>filter | rs can dow<br>ort using th<br>ort" butto<br>ort will inc<br>rs that we | wnload<br>he<br>on. The<br>lude ai<br>re app | the<br>ny<br>lied. |      |        |              |

## Step 5 Review and Clean Up Your Errors

## No Editing in NJSLEDS: Source vs. Target Systems

- In NJ SMART, users could fix errors right in the platform.
- In NJSLEDS, this is no longer possible.

NJSLEDS is a target system, not a working data tool. It reflects your data-it does not generate or manage it.

VS.

### Source System: SIS or data collection system

- **The foundation:** Where data originates and is maintained.
- Editable: Updates should always be made here first.
- Feeds into the target system: Ensures consistent and accurate data.

### Target System: NJSLEDS

- **The reporting destination:** Where data is submitted for state reporting.
- Not editable: Changes cannot be made directly here.
- **Designed for scalability:** Supports longitudinal tracking over time.

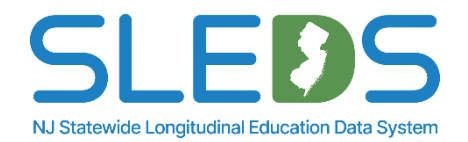

## Why this Change Matters

## Editing data at the source is a best practice.

This shift supports:

- **Data quality:** One source of truth—no conflicts or overrides
- Accountability: Matches how we report to the federal government
- Scalability: Sets the foundation for future automation
- Security: Reduces risk of data errors from in-system edits in the future

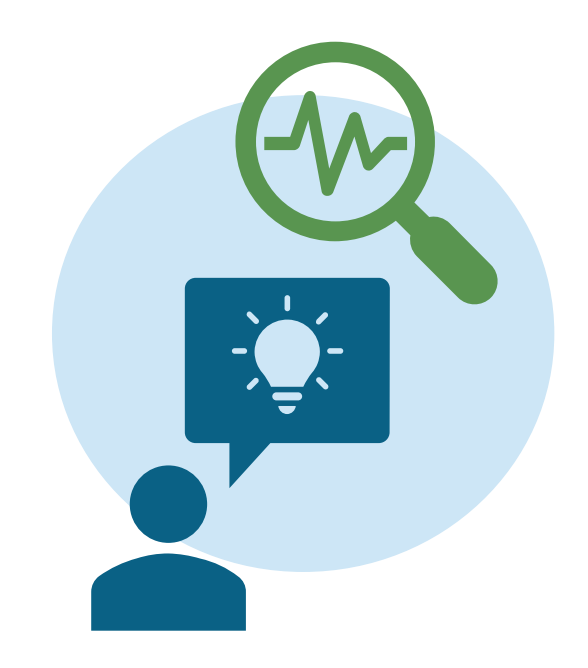

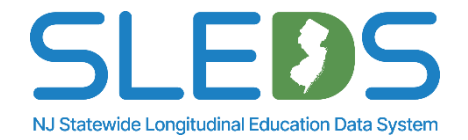

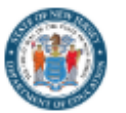

Home

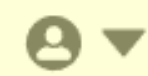

The Submission Records tab allows users to view error reports if their submission contains errors. Users will be notified via email and will be prompted to log into the system to review and resolve errors.

#### X Staff Management Current Records

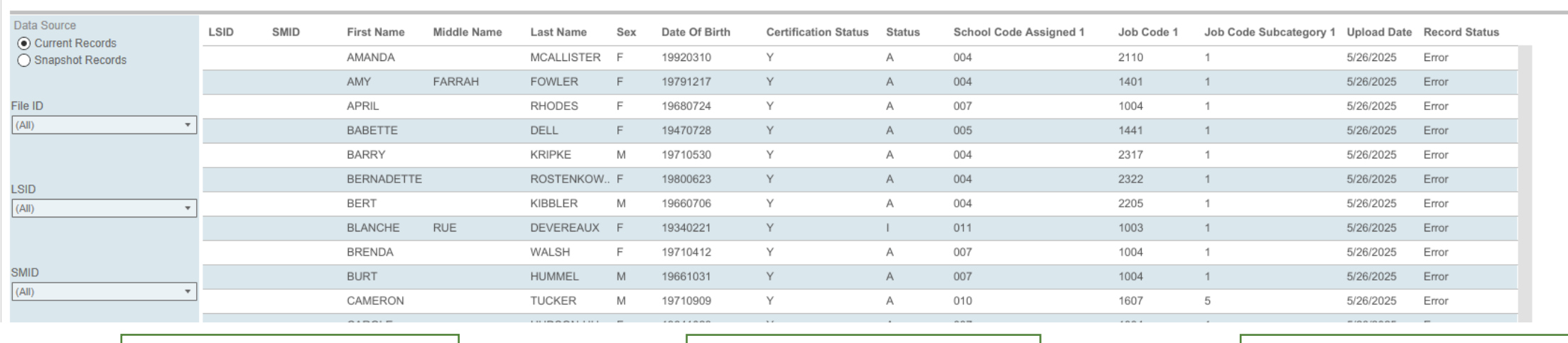

Click on the Click on "Error Report" "Submission Records" Log into NJSLEDS. in the top right corner tab and select "Staff of the navigation. Management".

**Please note:** The error report layout will be different than the submission layout. It should only be used as a guide.

## **Sample Error Email**

From: noreply@salesforce.com <noreply@salesforce.com> on behalf of NJ DOE <donotreply-uat@doe.nj.gov> Sent: Monday, February 24, 2025 5:45 PM To:

Subject: Sandbox: Records uploaded to NJSLEDS have processed and contain errors and or warnings

Dear Sample User,

You are receiving this email because you have recently uploaded Data Submission File Name the Staff Management Submission in the New Jersey Statewide Longitudinal Education Data System (NJSLEDS). The data uploaded has been processed and contains errors and or warnings.

to

Records Uploaded: 4,672

Valid Records: 2,667

Warning Records: 223

Error Records: 1,987

Log into <u>NJSLEDS</u> to review the errors and or warnings. You will need to update the records to resolve the errors and reupload to <u>NJSLEDS</u>.

If you need assistance, please contact the NJSLEDS Help Desk.

The NJSLEDS Help Desk Team

New Jersey Statewide Longitudinal Education Data System (NJSLEDS)

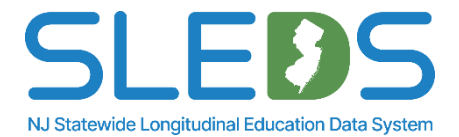

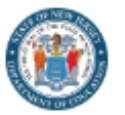

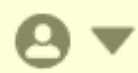

#### The Error Report allows users to view any error found in the submission during validation.

| X Staff Management Re | ecord Level E | rrors      |                               |          |          |             |                  |              |               |     |                      | Error by | / Type Export          |            |
|-----------------------|---------------|------------|-------------------------------|----------|----------|-------------|------------------|--------------|---------------|-----|----------------------|----------|------------------------|------------|
| File ID               | Level         | Error Type | Data Element                  | LSID     | SMID     | First Name  | Middle Name      | Last Name    | Date Of Birth | Sex | Certification Status | Status   | School Code Assigned 1 | Job Code 1 |
| (All) ¥               |               | 2.101 1990 |                               | 2012     | 01112    | . not manie | initiatio Harrio | Euormano     | Date of Dirth | oon | ooranoaaon oaaao     | otatao   |                        |            |
| Level                 | Field         | Format     | NAMEPREFIX                    | BB0006   | 10587895 | RAJ         |                  | KOOTHRAPPALI | 19810430      | М   | Υ                    | А        | 004                    | 1907       |
| (All) •               | Field         | Format     | STAFFCOMPENSATIONANNUALSUPPLE | BAD0003  | 73403240 | GUS         | GIANCARLO        | FRING        | 19580426      | М   | Υ                    | А        | 011                    | 1004       |
| Error Type            | Field         | Format     | STAFFCOMPENSATIONANNUALSUPPLE | BB0006   | 10587895 | RAJ         |                  | KOOTHRAPPALI | 19810430      | М   | Υ                    | А        | 004                    | 1907       |
| Data Element          | Field         | Format     | STAFFCOMPENSATIONANNUALSUPPLE | GLEE0009 | 11618742 | SHELDON     |                  | BEISTE       | 19640104      | х   | Υ                    | А        | 007                    | 1607       |
| (AII) T               | Field         | Format     | STAFFCOMPENSATIONANNUALSUPPLE | RUP0004  | 16399262 | TRIXIE      |                  | MATTEL       | 19890823      | F   | Υ                    | А        | 008                    | 1106       |

| X Staff Man | agement Err                                                      | or By Type E                                                              | Frrors                                                                                 |                             |            |                                                                               |                   |                                                                                 | Record Level                                                            | Export |             |
|-------------|------------------------------------------------------------------|---------------------------------------------------------------------------|----------------------------------------------------------------------------------------|-----------------------------|------------|-------------------------------------------------------------------------------|-------------------|---------------------------------------------------------------------------------|-------------------------------------------------------------------------|--------|-------------|
| File ID     |                                                                  | Level                                                                     | Error Type                                                                             | Data Ele                    | ement      | Description                                                                   |                   |                                                                                 |                                                                         |        | Error Count |
| (All)       | *                                                                | Field                                                                     | Format                                                                                 | NAMEP                       | REFIX      | This data element cannot contain special charac                               | ters              |                                                                                 |                                                                         |        | 1           |
| Level       |                                                                  | Field                                                                     | Format                                                                                 | STAFFC                      | OMPENSATIO | NANNUALS This data element must be rounded to the neare                       | st whole number   | r and cannot have a value of 0                                                  |                                                                         |        | 5           |
| (All)       | *                                                                | Field                                                                     | Required                                                                               | SOCIAL                      | SECURITYNU | MBER This data element is required and cannot be blar                         | 1k or NULL if Ce  | rtification Status has a value of Y                                             |                                                                         |        | 5           |
| Error Type  |                                                                  | Field                                                                     | Validation                                                                             | GIFTED                      | ANDTALENTE | DSTAFF If Gifted and Talented Staff has a value of Y, one                     | of the Job Code   | e data elements must have a value of 3140                                       |                                                                         |        | 3           |
| (All)       | The err<br>display<br>To sort<br>on "Erro<br>right co<br>back ar | Field<br>Record L<br>errors by<br>or By Type<br>orner. Use<br>od forth to | will auto-<br>evel errors<br>type, click<br>e" in the to<br>ers can tog<br>o each view | S.<br>C<br>pp<br>Igle<br>W. | NLEA       | Users can use filters on the left navigation to sort and filter their errors. | or equal to the v | To see details about a specific error, click on any record in the error report. | Export your error report to review and resolve your errors efficiently. |        | 5           |

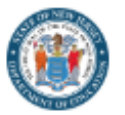

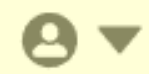

#### The Error Report allows users to view and sort errors by level. This will be the default view when entering the Error Report section.

| X Staff Management Re | cord Level Err  | ors            |                                |                |          |                       |                        |                        |                   |                       |                      | Error b | y Type Export          |            |
|-----------------------|-----------------|----------------|--------------------------------|----------------|----------|-----------------------|------------------------|------------------------|-------------------|-----------------------|----------------------|---------|------------------------|------------|
| -ile ID<br>(All)      | Level           | Error Type     | Data Element                   | LSID           | SMID     | First Name            | Middle Name            | Last Name              | Date Of Birth     | Sex                   | Certification Status | Status  | School Code Assigned 1 | Job Code 1 |
| _evel                 | Field           | Format         | NAMEPREFIX                     | BB0006         | 10587895 | RAJ                   |                        | KOOTHRAPPALI           | 19810430          | М                     | Υ                    | А       | 004                    | 1907       |
| (All) T               | Field           | Format         | STAFFCOMPENSATIONANNUALSUPPLE. | BAD0003        | 73403240 | GUS                   | GIANCARLO              | FRING                  | 19580426          | М                     | Υ                    | A       | 011                    | 1004       |
| Error Type            | Field           | Format         | STAFFCOMPENSATIONANNUALSUPPLE. | BB0006         | 10587895 | RAJ                   |                        | KOOTHRAPPALI           | 19810430          | М                     | Υ                    | А       | 004                    | 1907       |
| (All)                 | Field           | Format         | STAFFCOMPENSATIONANNUALSUPPLE. | GLEE0009       | 11618742 | SHELDON               |                        | BEISTE                 | 19640104          | х                     | Υ                    | A       | 007                    | 1607       |
| (All)                 | Field           | Format         | STAFFCOMPENSATIONANNUALSUPPLE. | RUP0004        | 16399262 | TRIXIE                |                        | MATTEL                 | 19890823          | F                     | Υ                    | A       | 008                    | 1106       |
| SID                   | Field           | Format         | STAFFCOMPENSATIONANNUALSUPPLE. | RUP0005        | 56018628 | MISS                  |                        | FAME                   | 19850530          | F                     | Υ                    | А       | 008                    | 1110       |
| (All)                 | Field           | Required       | SOCIALSECURITYNUMBER           | BAD0003        | 73403240 | GUS                   | GIANCARLO              | FRING                  | 19580426          | М                     | Υ                    | А       | 011                    | 1004       |
| SMID                  | Sield           | Required       | SOCIALSECURITYNUMBER           | BB0006         | 10587895 | RAJ                   |                        | KOOTHRAPPALI           | 19810430          | М                     | Υ                    | А       | 004                    | 1907       |
| (All)                 | $\sim$          |                |                                |                |          |                       |                        |                        | Г                 |                       |                      |         |                        |            |
| First Name            |                 |                |                                |                |          |                       |                        |                        |                   |                       |                      |         |                        |            |
| (All)                 |                 |                | The error repo                 | rt             |          | Users ca              | an use f               | ilters                 |                   | To see                | details abc          | out     |                        |            |
| Viddle Name           |                 |                | automatically                  | sends          |          | on the le             | ft navid               | nation                 |                   | asnec                 | ific error cli       | ick     |                        |            |
| (All) 🔻               |                 |                | automatically                  |                |          |                       |                        | julion                 | $\longrightarrow$ | u spec                |                      |         |                        |            |
| .ast Name             |                 |                | users to the re                | cord           |          | to sort a             | ind filte              | r                      |                   | on any                | record on t          | he      |                        |            |
| (All) 🔻               |                 |                | level view.                    |                |          | errors.               |                        |                        |                   | error re              | eport.               |         |                        |            |
| Date Of Birth         |                 |                |                                |                |          |                       |                        |                        |                   |                       |                      |         |                        |            |
| (All) 🔻               |                 |                |                                |                |          |                       |                        |                        | L                 |                       |                      |         |                        |            |
| Sex                   |                 |                |                                |                |          |                       |                        |                        |                   |                       |                      |         |                        |            |
| (All) 🔻               | X Staff M       | lanagement Rec | ord Level Error Detail         |                |          |                       |                        |                        |                   |                       | Error by Ty          | /pe     | Record Level Export    | :          |
| Certification Status  | F               |                | Level Error Type Data Eleme    | nt             | Value    | Description           |                        |                        |                   |                       |                      |         |                        |            |
| (All)                 | a11co000000ea81 | AAA 👻          | Field Validation GIFTEDANI     | DTALENTEDSTAFF | Y        | If Gifted and Talente | d Staff has a value of | Y, one of the Job Code | e data elements m | ust have a value of 3 | 140                  |         |                        |            |
| Status                | Level           |                |                                |                |          |                       | - ,                    |                        |                   |                       |                      |         |                        |            |
| (All)                 | Error Typo      |                |                                |                |          |                       |                        | 1 of 1                 |                   |                       |                      |         |                        |            |

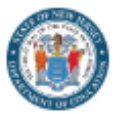

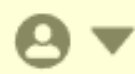

### The Error Report allows users to view and sort errors by type.

| X Staff Management E                      | rror By Type          | e Errors                                                                          |                                                               | Record Level Export                                                                                                    |                               |
|-------------------------------------------|-----------------------|-----------------------------------------------------------------------------------|---------------------------------------------------------------|----------------------------------------------------------------------------------------------------|-------------------------------|
| ile ID                                    | Level                 | Error Type                                                                        | Data Element                                                  | Description                                                                                                    | Error Count                   |
| (All)                                     | Field                 | Format                                                                            | NAMEPREFIX                                                    | This data element cannot contain special characters                                                                                                    | 1                             |
| evel                                      | Field                 | Format                                                                            | STAFFCOMPENSATIONANNUALS                                      | This data element must be rounded to the nearest whole number and cannot have a value of 0                                                                                                    | 5                             |
| (All)                                     | Field                 | Required                                                                          | SOCIALSECURITYNUMBER                                          | This data element is required and cannot be blank or NULL if Certification Status has a value of Y                                                                                                    | 5                             |
|                                           | Field                 | Validation                                                                        | GIFTEDANDTALENTEDSTAFF                                        | If Gifted and Talented Staff has a value of Y, one of the Job Code data elements must have a value of 3140                                                                                                    | 3                             |
| rror Type<br>(All) 🔻                      | Field                 | Validation                                                                        | YEARSINLEA                                                    | Years In LEA must have a value that is less than or equal to the value of Years Of Prior Experience and Years In NJ                                                                                                    | 5                             |
|                                           | Field                 | Validation                                                                        | YEARSINNJ                                                     | Years In NJ must have a value that is less than or equal to the value of Years Of Prior Experience                                                                                                    | 5                             |
| )ata Element                              | Record                | Unresolved                                                                        |                                                               | This record has been marked as unresolved due to the absence of a SMID or the SMID not matching with the data provided and requires attention. The system detected possible matches based on the following data: NamePrefix, FirstName, MiddleName, LastName, Sex, DateofBirth, FormerName. You need to examine the records and investigate the likely matches thoroughly. The responsibility falls upon the LEA to asc | 152                           |
|                                           |                       |                                                                                   |                                                               |                                                                                                    |                               |
| All)                                      |                       |                                                                                   |                                                               |                                                                                                    |                               |
| Clear Filters Page Number 1 Page Size 100 | S Cl<br>in<br>U<br>fc | o sort errors<br>lick on "Error<br>the top righ<br>sers can tog<br>orth to each y | by type,<br>'s By Type"<br>t corner.<br>gle back and<br>view. | Users can use filters on the left navigation to sort and filter errors.                                                                                                    | text<br>gh<br>ize<br>s<br>the |

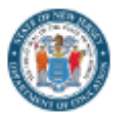

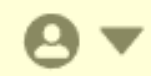

be used as a guide.

#### The Submission Records tab allows users to export error reports and download onto their device if their submission contains errors.

| X Staff Management R                           | ecord Level Er                                                     | rors                                                                                                  |                                                                                                    |                                                                                                    |                                                                                            |                                                                                                    |                                                                                                    |                                                                                                    |                                                                                                    |             |                                                              | Error                                   | by Type Export                                                |            |
|------------------------------------------------|--------------------------------------------------------------------|----------------------------------------------------------------------------------------------------|----------------------------------------------------------------------------------------------------|----------------------------------------------------------------------------------------------------|--------------------------------------------------------------------------------------------|----------------------------------------------------------------------------------------------------|----------------------------------------------------------------------------------------------------|----------------------------------------------------------------------------------------------------|----------------------------------------------------------------------------------------------------|-------------|--------------------------------------------------------------|-----------------------------------------|---------------------------------------------------------------|------------|
| File ID<br>(All)                               | Level                                                              | Error Type                                                                                            | Data Element                                                                                                    | LSID                                                                                                    | SMID                                                                                       | First Name                                                                                                    | Middle Name                                                                                                    | Last Name                                                                                                    | Date Of Birth                                                                                                    | Sex         | Certification Status                                         | Status                                  | School Code Assigned 1                                        | Job Code 1 |
| Level                                          | Field                                                              | Format                                                                                                | NAMEPREFIX                                                                                                    | BB0006                                                                                                    | 10587895                                                                                   | RAJ                                                                                                    |                                                                                                    | KOOTHRAPPALI                                                                                                    | 19810430                                                                                                    | Μ           | Y                                                            | A                                       | 004                                                           | 1907       |
| (All)                                          | Field                                                              | Format                                                                                                | STAFFCOMPENSATIONANNUALSUPPL                                                                                                    | E BAD0003                                                                                                    | 73403240                                                                                   | GUS                                                                                                    | GIANCARLO                                                                                                    | FRING                                                                                                    | 19580426                                                                                                    | М           | Y                                                            | А                                       | 011                                                           | 1004       |
| Error Type                                     | Field                                                              | Format                                                                                                | STAFFCOMPENSATIONANNUALSUPPL                                                                                                    | E BB0006                                                                                                    | 10587895                                                                                   | RAJ                                                                                                    |                                                                                                    | KOOTHRAPPALI                                                                                                    | 19810430                                                                                                    | М           | Y                                                            | А                                       | 004                                                           | 1907       |
| (All) *                                        | Field                                                              | Format                                                                                                | STAFFCOMPENSATIONANNUALSUPPL                                                                                                    | E GLEE0009                                                                                                    | 11618742                                                                                   | SHELDON                                                                                                    |                                                                                                    | BEISTE                                                                                                    | 19640104                                                                                                    | Х           | Υ                                                            | A                                       | 007                                                           | 1607       |
| (All)                                          |                                                                    |                                                                                                    |                                                                                                    |                                                                                                    |                                                                                            |                                                                                                    |                                                                                                    |                                                                                                    |                                                                                                    |             |                                                              | -                                       |                                                               |            |
| LSID<br>(All) •<br>SMID<br>(All) •             | AutoSave  File Home Paste  Y Paste  Y                              | orr 日 ウィ ペー  <br>nsert Page Layout F<br>Calibri マ12<br>B I U ~ 日 ~ ;                                  | ▼     Export- Staff Management Record Level Errors       Pormulas     Data       Review     View       A^     A^       =     =       >     A^       =     =       >     A^       =     =       >     =       =     =       >     =       A^     A^       =     =       =     =       =     =       =     =       =     =       =     =       =     =       =     =       =     =       =     =       =     =       =     =       =     =       =     =       =     =       =     =       =     =       =     =       =     =       =     =       =     =       =     =       =     =       =     =       =     =       =     =       =     =       =     =       =     =       =     =       =     = </th <th>No Label • Saved to this PC<br/>Acrobat<br/>I v<br/>% 9<br/>B Format as T<br/>I Conditional<br/>I v<br/>I v<br/>I v<br/>I v<br/>I v<br/>I v<br/>I v<br/>I v<br/>I v<br/>I v</th> <th>✓</th> <th>rt v ∑ v 2v v<br/>ete v ⊡ v ∕ v<br/>mat v ∕ v</th> <th>Sensitivity Add-ins</th> <th>Analyze<br/>Data</th> <th>Comments A Share</th> <th></th> <th>Export- Staff Ma<br/>Level Errors.xlsx<br/>55.7 MB • 42 minute</th> <th>nagement<br/>s ago</th> <th></th> <th></th> | No Label • Saved to this PC<br>Acrobat<br>I v<br>% 9<br>B Format as T<br>I Conditional<br>I v<br>I v<br>I v<br>I v<br>I v<br>I v<br>I v<br>I v<br>I v<br>I v                                                                                               | ✓                                                                                          | rt v ∑ v 2v v<br>ete v ⊡ v ∕ v<br>mat v ∕ v                                                                                                    | Sensitivity Add-ins                                                                                                    | Analyze<br>Data                                                                                                    | Comments A Share                                                                                                    |             | Export- Staff Ma<br>Level Errors.xlsx<br>55.7 MB • 42 minute | nagement<br>s ago                       |                                                               |            |
| First Name (All)  Middle Name (All)  Last Name | Clipboard 5<br>R2<br>A<br>1 LSID SMI<br>2<br>3<br>4<br>5<br>6<br>7 | Font<br>Font<br>B C C<br>D First Name Midd<br>AMANDA<br>AMAY<br>APRIL<br>BABETTE<br>BARRY<br>BERNADET | Fsi     Alignment     Fsi     Nur       D     E     F     G     H       le Na Last Name Date Of BiSex     CertificaticSt       MCALLIST 19920310     F     Y     A       AH     FOWLER     19791217     F     Y     A       RHODES     19680724     F     Y     A       DELL     19470728     F     Y     A       KRIPKE     19710530     M     Y     A       ROSTENKC 19800623     F     Y     A                                                                                                    | I         J         Sty           I         J         School CocJob G         004         2110           004         2110         007         1004           005         1441         005         1441           004         2317         004         2322 | es Ce<br>C L N<br>iode 1Job Code 5 Schoo<br>1 2024<br>1 2024<br>1 2024<br>1 2024<br>1 2024 | Editing           M         N         O           ol Yee Level         Error Typ.           2025 Record         Unresolv.           2025 Record         Unresolv.           2025 Record         Unresolv.           2025 Record         Unresolv.           2025 Record         Unresolv.           2025 Record         Unresolv.           2025 Record         Unresolv.           2025 Record         Unresolv.           2025 Record         Unresolv. | Sensitivity Add-ins<br>P Q<br>De Data Elem Descripi<br>rei This rec<br>rei This rec<br>rei This rec<br>rei This rec<br>rei This rec<br>rei This rec<br>rei This rec | Adob<br>R S<br>tion<br>ord has been marked a<br>ord has been marked a<br>ord has been marked a<br>ord has been marked a<br>ord has been marked a | TU<br>s unresolved due to the a<br>s unresolved due to the a<br>s unresolved due to the a<br>s unresolved due to the a<br>s unresolved due to the a<br>s unresolved due to the a<br>s unresolved due to the a |             |                                                              |                                         |                                                               |            |
|                                                | Clic<br>but<br>Erre                                                | ck on the<br>ton with<br>or Repo                                                                      | e "Export"<br>hin the rt.                                                                                                    | The ex<br>any filt<br>applie                                                                                                    | port wi<br>ters tha<br>d.                                                                  | ll include<br>t were                                                                                                    | 9 →                                                                                                    | Check<br>"Down<br>on you<br>open e                                                                                                    | your<br>loads" fo<br>ir device<br>export.                                                                                                    | oldei<br>to | Please<br>layout v<br>submis                                 | <b>note:</b> T<br>vill be c<br>sion lay | he error report<br>different than the<br>yout. It should only |            |

| X AutoSa               | ve Off                                    | 日 り~ (                   | C ~ 🗅 🤅                     | ≂ Export-                   | Staff Manage     | ement Recor       | d Level Errors   | 🕐 No Lab             | el • Saved to ti           | his PC ∨          | 𝒫 Searce           | ch           |                         |              |                                                 |                                            |                                             |                                                    | <del>-</del>                       |              | ĸ |
|------------------------|-------------------------------------------|--------------------------|-----------------------------|-----------------------------|------------------|-------------------|------------------|----------------------|----------------------------|-------------------|--------------------|--------------|-------------------------|--------------|-------------------------------------------------|--------------------------------------------|---------------------------------------------|----------------------------------------------------|------------------------------------|--------------|---|
| File Ho                | me Insert                                 | Page Layo                | out Formu                   | las Data                    | Review           | View A            | utomate          | Help Acr             | obat                       |                   |                    |              |                         |              | -                                               |                                            |                                             |                                                    | Commenter                          | ; 🖻 🖻 Share  | ~ |
| <b>Users</b><br>This v | <b>can vi</b> e<br>vill allo <sup>v</sup> | <b>ew anc</b><br>w user  | <b>d navig</b><br>is to ea  | a <b>te</b> thi<br>sily ide | rough<br>entify, | the do<br>sort, i | ownloa<br>update | aded e<br>e, and     | rror rep<br>resolve        | oort o<br>e their | n their<br>errors. | device.      | ∑ ~<br>↓ ~<br>♦ ~<br>Ed | gr ∽<br>∕O ∽ | Sensitivity<br>Sensitivity                      | Add-ins                                    | Analyze<br>Data                             | Create PDF<br>and Share lini<br>Ado                | Create PDF an<br>k Share via Outlo | d<br>ok      | ~ |
| R2                     | ✓ : (× \                                  | $f_x \sim$               |                             |                             |                  |                   |                  |                      |                            |                   |                    |              |                         |              |                                                 |                                            |                                             |                                                    |                                    |              | ~ |
| A                      | В                                         | С                        | D                           | E                           | F                | G                 | н                | 1                    | J                          | К                 | L                  | М            | Ν                       | 0            | Р                                               | Q                                          | R                                           | S                                                  | Т                                  | U            |   |
| 1 LSID                 | SMID                                      | First Name               | e Middle Na                 | Last Name                   | Date Of B        | Sex               | Certificat       | i Status             | School Co                  | Job Code          | e 1Job Code        | School YeaLe | evel                    | Error Ty     | /pe Data Eler                                   | m Descript                                 | tion                                        |                                                    |                                    |              |   |
| 2                      |                                           | AMANDA                   |                             | MCALLISTI                   | 19920310         | F                 | Y                | Α                    | 004                        | 2110              | 1                  | 2024-2025 Re | ecord                   | Unreso       | lve                                             | This rec                                   | or has be                                   | en marked :                                        | as unresolved                      | due to the a | 3 |
| 3                      |                                           | AMY                      | FARRAH                      | FOWLER                      | 19791217         | F                 | Y                | Α                    | 004                        | 1401              | 1                  | 2024-2025 Re | ecord                   | Unreso       | lve                                             | This rec                                   | ord has be                                  | en marked                                          | as unresolved                      | due to the a | 3 |
| 4                      |                                           | APRIL                    |                             | RHODES                      | 19680724         | F                 | Y                | A                    | 007                        | 1004              | 1                  | 2024-2025 Re | ecord                   | Unreso       | lve                                             | This rec                                   | ord has be                                  | en marked                                          | as unresolved                      | due to the a | 1 |
| 5                      |                                           | BABETTE                  |                             | DELL                        | 19470728         | F                 | Y                | Α                    | 005                        | 1441              | 1                  | 2024-2025 Re | ecord                   | Unreso       | lve                                             | This rec                                   | ord has be                                  | en marked                                          | as unresolved                      | due to the a | ł |
| 6                      |                                           | BARRY                    | _                           | KRIPKE                      | 19710530         | M                 | Y                | A                    | 004                        | 2317              | 1                  | 2024-2025 Re | ecord                   | Unreso       | lve                                             | This rec                                   | ord has be                                  | en marked                                          | as unresolved                      | due to the a | 1 |
| 7                      |                                           | BERNADE                  |                             | ROSTENKC                    | 19800623         | F                 | Y                | A                    | 004                        | 2322              | 1                  | 2024-2025 Re | ecord                   | Unreso       | lve                                             | This rec                                   | ord has be                                  | en marked                                          | as unresolved                      | due to the a | 1 |
| 8                      |                                           | BERT                     | DUE                         | KIBBLER                     | 19660706         | M F               | Y                | A                    | 004                        | 2205              | 1                  | 2024-2025 Re | ecord                   | Unreso       | lve                                             | This rec                                   | ord has be                                  | en marked :                                        | as unresolved                      | due to the a | 1 |
| 9                      |                                           | BLANCHE                  | RUE                         |                             | 19340221         | F<br>F            | Y V              | 1                    | 011                        | 1003              | 1                  | 2024-2025 Re | ecord                   | Unreso       | lve                                             | This rec                                   | ord has be                                  | en marked :<br>en marked :                         | as unresolved                      | due to the a |   |
| 10                     |                                           | BLIDT                    |                             |                             | 19/10412         | F<br>M            | T<br>V           | A<br>A               | 007                        | 1004              | 1                  | 2024-2025 R  | ecord                   | Unroso       | lvo                                             | This rec                                   | ord has be                                  | en marked a                                        | as unresolved                      | due to the a |   |
| 12                     |                                           | CAMERON                  | V                           | TUCKER                      | 19710909         | M                 | v                | Δ                    | 010                        | 1607              | 5                  | 2024-2025 Re | ecord                   | Unreso       | lver                                            | This rec                                   | ord has be                                  | en marked :                                        | as unresolved                      | due to the a | - |
| 12                     |                                           | CAMERON                  | N                           | TUCKER                      | 19710909         | IVI               | Ŷ                | A                    | 010                        | 1607              | 5                  | 2024-2025 Re | ecora                   | Unreso       | IVe                                             | This rec                                   | ord has be                                  | en marked a                                        | as unresolved                      | due to the a | 1 |
|                        | Ac<br>Fo<br>op                            | cess<br>Ider o<br>en the | your [<br>on you<br>e file. | )ownl<br>r devi             | oads<br>ce an    | d –               | >                | Clic<br>butt<br>colu | k on S<br>on to a<br>Imns. | ort &<br>add f    | Filter<br>ilters d | on           |                         | >            | Naviga<br>data to<br>resolv<br>chang<br>re-pull | ate th<br>o eas<br>e erro<br>es to<br>your | irougł<br>ily ide<br>ors. A<br>your<br>subn | n sorte<br>entify a<br>pply tl<br>SIS ar<br>nissio | ed<br>and<br>hese<br>nd<br>n.      |              |   |

Please note: The error report layout will be different than the submission layout. It should only be used as a guide.

## **Editing Submitted Records for NJSLEDS**

| 🎼 AutoSave 💽 OFF) 🖫 🍤 👻 🕛 👻 Expart- Staff Management Submission Report 🛞 No Label + Saved to this PC 🗸 🔎 Search                                                                         | 図 AutoSave 〇 Off ) 日 り マ ト マ Export- Staff Management Record Level Errors ② No Label・Saved to this PC 🗸 🖉 Search                                                                                                    |           |  |  |  |  |  |  |  |  |  |  |
|----------------------------------------------------------------------------------------------------|----------------------------------------------------------------------------------------------------|-----------|--|--|--|--|--|--|--|--|--|--|
| File Home Insert Page Layout Formulas Data Review View Automate Help Acrobat                                                                                                    |                                                                                                    |           |  |  |  |  |  |  |  |  |  |  |
| $\begin{array}{c c c c c c c c c c c c c c c c c c c $                                                                                                    | File       Home       Insert       Page Layout       Formulas       Data       Review       View       Automate       Help       Acrobat         Image: A state of the state of the st | <b>1</b>  |  |  |  |  |  |  |  |  |  |  |
| Culpoard isi Pont isi Alighment isi numoer isi styles i Cells i conting i sensitivity Add-ins i Addo                                                                                    |                                                                                                    |           |  |  |  |  |  |  |  |  |  |  |
| $A80 \qquad \checkmark 1 \times \checkmark f_x \checkmark g2100003$                                                                                                    | Paste La V B 7 U V B V A V E E E E E E E E E E E E E E E E E                                                                                                    | Sensitivi |  |  |  |  |  |  |  |  |  |  |
| A B C D E F G H I J K L M N O P Q R S                                                                                                    |                                                                                                    | ~         |  |  |  |  |  |  |  |  |  |  |
| 80 90210000 A JEN CLARK F 19810205 N N N N N Y Y A A                                                                                                    | Clinhoard 5 Font 5 Alignment 5 Number 5 Styles Cells Edition                                                                                                    | Sensitivi |  |  |  |  |  |  |  |  |  |  |
| 61 29220000 N N N N N N T T A<br>25 (20220000 N N N N N N T T A<br>25 (20220000 N N N N N N V V A                                                                                       | chipbourd fait font fait Anglinicht fait Number fait aufges i eens i eening i                                                                                                    | SCHSIGN   |  |  |  |  |  |  |  |  |  |  |
| 83 902100001 KIMBERLY MACINTYRE F 19850924 Y N N Y N N Y A                                                                                                    |                                                                                                    |           |  |  |  |  |  |  |  |  |  |  |
| 84 AEM001 21590267 xx+xxx-xxx-xxx JANINE QUINTA TEAGUES F 19891221 N N N Y N N Y A                                                                                                    |                                                                                                    |           |  |  |  |  |  |  |  |  |  |  |
| 85 AEM002 41838311 xx-xxx GREGORY TYLER EDDIE M 19921009 N N N Y N N Y A                                                                                                    |                                                                                                    |           |  |  |  |  |  |  |  |  |  |  |
| 86         AEMO03         48705720         xx-xxxx         AVA         JANELLE         COLEMAN         F         19790923 N         N         N         Y         N         Y         A |                                                                                                    | F         |  |  |  |  |  |  |  |  |  |  |
| 87 JAEMOO4 49168000 xx-xxx MELISSA LISA ANN SCHEMMENTI F 19630803 N N N N N Y Y A                                                                                                    | 1 LSID SMID First Name Middle Na Last Name Date Of BiSex Certificatic Status School Coc Job Code 1 Job Code School Yee Level Error Type                                                                                                    | e Data    |  |  |  |  |  |  |  |  |  |  |
| 88 JAEMUUS 5/5/9991 XX-XXX-XXXXX JACUB CHRISTOPHILL M 19581212 N N N N N Y Y A                                                                                                    | 2 AMANDA MCALLIST 19920310 E Y A 004 2110 1 2024-2025 Record Upresolv                                                                                                    | 0         |  |  |  |  |  |  |  |  |  |  |
| DO AEMOO 70487925 xx-xxx BARBAR SHERVLEHOWARD F 1951230 N N N Y N N Y A                                                                                                    |                                                                                                    | -         |  |  |  |  |  |  |  |  |  |  |
| 91 BAD0001 WALTER BRYAN WHITE M 19560307 N N N N N Y Y A                                                                                                    | 3 AMY FARRAH FOWLER 19791217 F Y A 004 1401 1 2024-2025 Record Unresolve                                                                                                    | e         |  |  |  |  |  |  |  |  |  |  |
| 92 BAD0002 JESSE AARON PINKMAN M '19790827 N N N N N Y Y A                                                                                                    | 4 APRIL RHODES 19680724 F Y A 007 1004 1 2024-2025 Record Unresolve                                                                                                    | /ei       |  |  |  |  |  |  |  |  |  |  |
| 93 BAD0003 73403240 GUS GIANCARL FRING M 19580426 Y N N Y N N Y A                                                                                                    |                                                                                                    |           |  |  |  |  |  |  |  |  |  |  |
| 94 BAD0004 JANE KRYSTEN MARGOLIS F 19811216 N N N N Y Y A                                                                                                    | S BABETTE DELL 19470728 F Y A 005 1441 1 2024-2025 Record Onresolve                                                                                                    | e         |  |  |  |  |  |  |  |  |  |  |
| 95 BAD0005 HANK DEAN SCHRADER M 19630408 N N N N N Y Y A                                                                                                    | 6 BARRY KRIPKE 19710530 M Y A 004 2317 1 2024-2025 Record Unresolve                                                                                                    | /ei       |  |  |  |  |  |  |  |  |  |  |
| 96 BAD0006 SAUL BOB GOODMAN M 19621022 N N N N N Y Y A                                                                                                    |                                                                                                    |           |  |  |  |  |  |  |  |  |  |  |
| 97 BAD0007 SKYLER ANNA WHITE F 19580811 N N N N N Y Y A                                                                                                    | 7 DERIVALET ROSTEINIC 19600625 F T A 004 2322 I 2024-2023 Record Onlesolv                                                                                                    | e         |  |  |  |  |  |  |  |  |  |  |
| 98 BADDOUG MICHAEL JUWATHAFEHKWAN IKAUT M 19470151 N N N N N N Y Y A A                                                                                                    | 8 BERT KIBBLER 19660706 M Y A 1004 2205 1 2024-2025 Record Unresolve                                                                                                    | /ei       |  |  |  |  |  |  |  |  |  |  |
| 99 JANDOUO9 TECTOR MARK SALAMANGA NY 13551120 T N N N N Y T T I<br>JANBADOU10 TECTOR MARK SALAMANGA NY 15551120 T N N N N Y Y A                                                         | 0 REANCHE DUE DEVEDEAU 102/0221 E V L 011 1002 1 2024 2026 Bacard Ubracabu                                                                                                    | -         |  |  |  |  |  |  |  |  |  |  |
|                                                                                                    | BLANCHE KOE DEVERACI3540221 P 1 1 011 1005 1 2024-2025 Record Officeson                                                                                                    | e         |  |  |  |  |  |  |  |  |  |  |
| 102 B80001 Dr. SHELDON LEE COOPER M 19800226 N N N N N Y Y A                                                                                                    | 10 BRENDA WALSH 19710412 F Y A 007 1004 1 2024-2025 Record Unresolve                                                                                                    | e         |  |  |  |  |  |  |  |  |  |  |
|                                                                                                    | 11 BURT HUMMEL 19661031 M Y A 007 1004 1 2024-2025 Record Upresolv                                                                                                    | 0         |  |  |  |  |  |  |  |  |  |  |
| < > Export All + : •                                                                                                    |                                                                                                    | -         |  |  |  |  |  |  |  |  |  |  |
| Ready 12 Accessibility: Good to go 🖓 Display Settings 🖽 🗐 🖽                                                                                                    | 12 CAMERON TUCKER 19710909 M Y A 010 1607 5 2024-2025 Record Unresolve                                                                                                    | e         |  |  |  |  |  |  |  |  |  |  |
|                                                                                                    |                                                                                                    |           |  |  |  |  |  |  |  |  |  |  |

#### Steps to Test Error Fixing in Pilot and Soft Launch:

- 1. Filter submission records to show only those with an error status
- 2. Export both your filtered submission file and your error report
- 3. Compare files side-by-side to find the issue in each record
- 4. Correct errors in the CSV file—not in your SIS.
- 5. Save as a .CSV UTF-8 and reupload to NJSLEDS.

**Reminder:** This is a test environment. Use it to explore, not to fix everything.

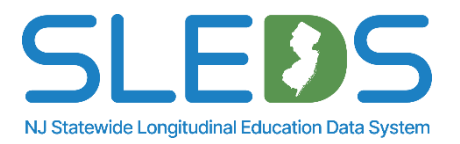

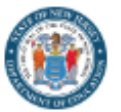

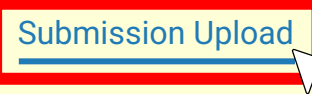

Submission History Reports

9 -

### The Submission Upload tab allows users to re-submit Staff Management data once errors are resolved.

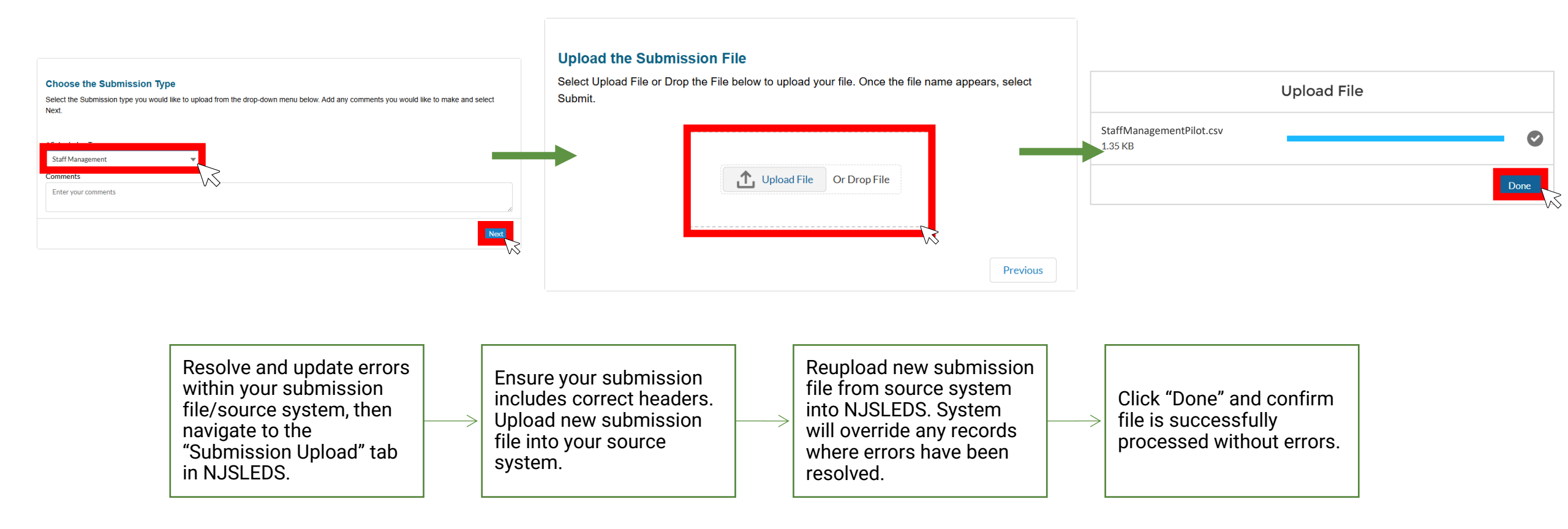

Please note: The submission file should always be uploaded from your source system to ensure data is up-to-date across all systems.

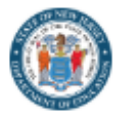

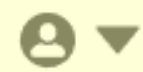

Staff Management Unresolved Records

| Date Uploaded | SMID | $\sim$ | LSID      | ~ | First Name | ~ | Middle Name | ~ | Last Name 🗸 🗸 | Date Of Birth | $\sim$ | Sex 🗸 | / | Former Name V | Social Security Nu 🗸 | Status 🗸 | Associated District $$ |
|---------------|------|--------|-----------|---|------------|---|-------------|---|---------------|---------------|--------|-------|---|---------------|----------------------|----------|------------------------|
| 05/27/2025    |      |        | BAD0002   |   | JESSE      |   | AARON       |   | PINKMAN       | 19790827      |        | М     |   |               |                      | A        |                        |
| 05/27/2025    |      |        | FR0002    |   | PHEOBE     |   |             |   | BUFFAY        | 19630730      |        | F     |   |               |                      | A        |                        |
| 05/27/2025    |      |        | GG0008    |   | SOOKIE     |   |             |   | ST. JAMES     | 19700826      |        | F     |   |               |                      | A        |                        |
| 05/27/2025    |      |        | GOLDEN003 |   | SOPHIA     |   | ESTELLE     |   | PETRILLO      | 19330725      |        | F     |   |               |                      | 1        |                        |
| 05/27/2025    |      |        | FR0006    |   | ROSS       |   |             |   | GELLER        | 19661102      |        | М     |   |               |                      | A        |                        |
| 05/27/2025    |      |        | MOD0003   |   | CLAIRE     |   |             |   | DUNPHY        | 19700503      |        | F     |   | Pritchett     |                      | A        |                        |
| 05/27/2025    |      |        | BAD0009   |   | HECTOR     |   | MARK        |   | SALAMANCA     | 19391126      |        | М     |   |               |                      | I        |                        |

The Staff Management Unresolved Records screen will display any Unresolved Records that have not been resolved. If there are no Unresolved Records to display, the screen will read "There are no Unresolved records to view." Once a user selects a record, they will be brought into the Unresolved records detail view. Search

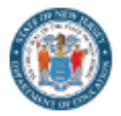

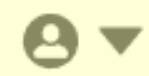

#### Staff Management Unresolved Record Detail View

| Date Uploaded V SMID V | LSID 🗸 | First Name 🗸 🗸 | Middle Name 🗸 🗸 | Last Name 🗸 🗸 | Date Of Birth 🗸 🗸 | Sex | ✓ Former Name ✓ | Social Security Nu 🗸 | Status 🗸 | Associated District $\checkmark$ |
|------------------------|--------|----------------|-----------------|---------------|-------------------|-----|-----------------|----------------------|----------|----------------------------------|
| 05/27/2025             | BB0001 | SHELDON        | LEE             | COOPER        | 19800226          | М   |                 |                      | A        |                                  |
|                        |        |                |                 |               |                   |     |                 |                      | _        |                                  |
|                        |        |                |                 |               |                   |     |                 |                      | C        | ancel Create New                 |

#### **Potential Matches**

| SMID | $\sim$ | LSID | $\sim$ | First Name | $\sim$ | Middle Name | $\sim$ | Last Name | $\sim$ | Date Of Birth | $\sim$ | Sex | `` | ~ | Former Name | $\sim$ | Social Security Nu 🗸 | Status | Associated District V | Match %↓ | $\sim$ |
|------|--------|------|--------|------------|--------|-------------|--------|-----------|--------|---------------|--------|-----|----|---|-------------|--------|----------------------|--------|-----------------------|----------|--------|
|      |        |      |        | SHELDON    |        |             |        | COOPER    |        | 19740328      |        | М   |    |   |             |        |                      |        |                       | 55       | î      |
|      |        |      |        | SHELDON    |        |             |        | JONES     |        | 19910625      |        | М   |    |   |             |        |                      |        |                       | 55       |        |

#### There are 2 scenarios a record could be in an Unresolved status:

1. If a record was uploaded and the SMID is blank, but the (CreateSMID) process ran and one or more records were found to match.

2. When a record is loaded with a SMID, but it does not match the combination of fields listed for matching in the (CreateSMID) process.

## **Sample Unresolved Records Email**

From: noreply@salesforce.com <noreply@salesforce.com> on behalf of NJ DOE <donotreply-uat@doe.nj.gov> Sent: Monday, February 24, 2025 5:42 PM

To:

Subject: Sandbox: Unresolved Records in NJSLEDS

Dear Sample User,

You are receiving this email because you have recently uploaded StaffManagementPilot.csv to the Staff Management Submission, in the New Jersey Statewide Longitudinal Education Data System (NJSLEDS). The data uploaded has been processed and contains one or more Unresolved records. An unresolved record is a student record that can't be linked or updated because it lacks a SID, has an unrecognizable SID, or contains conflicting information (e.g., name, birthdate, grade level) compared to existing data for that SID.

Log into <u>NJSLEDS</u> to review the Unresolved records in the error report and take action in ID Management. **Reminder:** A student should only have one unique State Identification number (SID) assigned to accurately track the longitudinal history of the student. Requesting a new SID should only be done if the student is newly enrolled in New Jersey and therefore has never been assigned a SID.

If you need assistance, please contact the NJSLEDS Help Desk.

#### The NJSLEDS Help Desk Team

New Jersey Statewide Longitudinal Education Data System (NJSLEDS)

Office of Information Technology

New Jersey Department of Education

100 Riverview Plaza | Trenton, NJ 08625

Phone: 609-376-3970

Email: <u>helpdesk-sleds-uat@doe.nj.gov</u> Web: <u>https://www.nj.gov/education/</u>

CT THE STATE

STATE OF NEW JERSEY DEPARTMENT OF EDUCATION

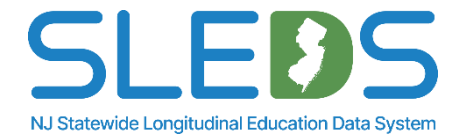

## **Errors for CDS Codes**

District Staff assignments must be reported using the appropriate CDS Codes as specified in the <u>CDS application</u>.

To find a list of valid codes, please refer to the <u>County District School Code List</u>.

If you are unable to find a school code for the staff's location within the current NJSLEDS <u>County District School Code List</u>, kindly contact the NJSLEDS Helpdesk.

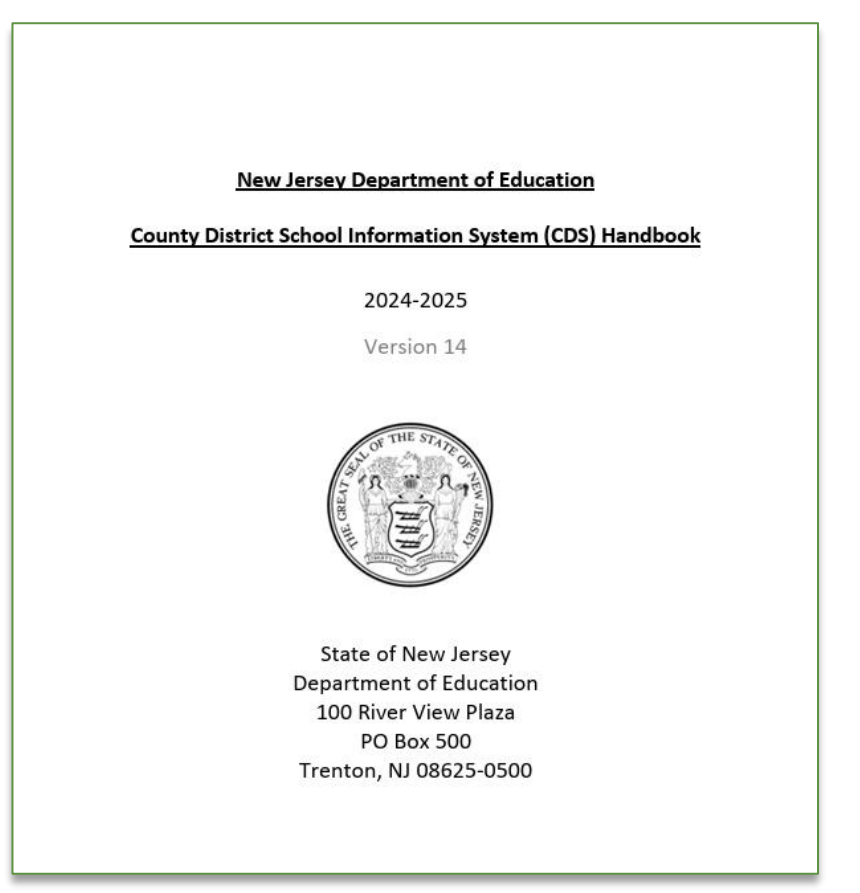

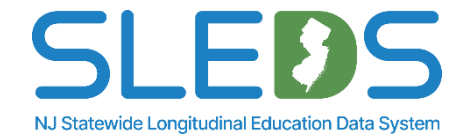

Step 6 Submit by the Deadline

## Submit by the Soft Launch Deadline

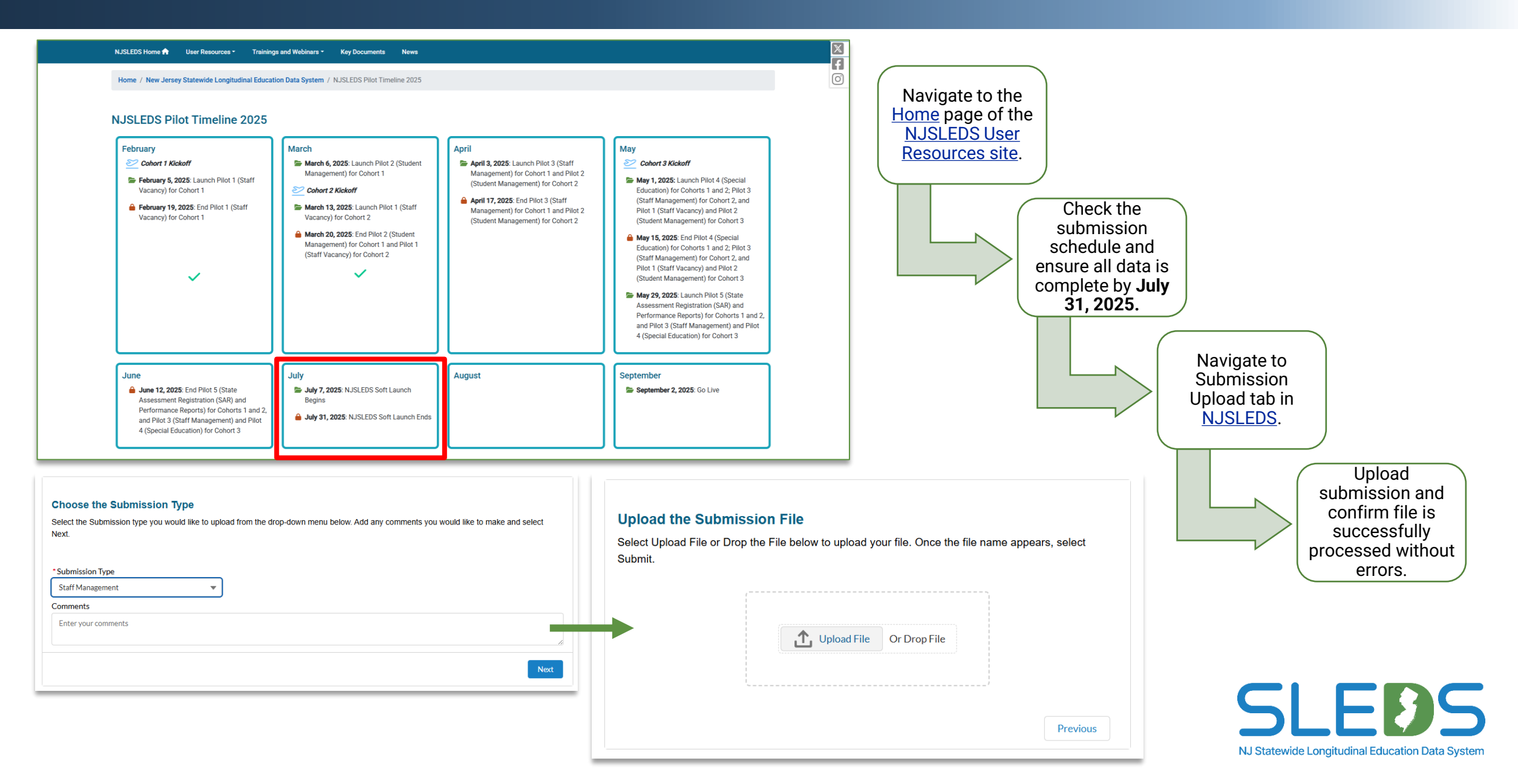

# **Next Steps and Key Resources**

## What Districts Should Do Now

# Continue using NJ SMART for official reporting until NJSLEDS fully launches in September 2025.

- This includes
  - Course Roster and CTE submissions through August 2<sup>nd</sup>.
  - Graduation Snapshot on August 29th
- Do not enter soft launch data into SIS or source system or NJ SMART.
- Use the soft launch to test submissions and workflows, but not for finalizing corrections.

### Get ready for the full NJSLEDS launch on September 2, 2025, by preparing just as you would for NJSMART.

- Test all submissions during the soft launch (July 7<sup>th</sup>-July 31<sup>st</sup>)
- Review handbooks, templates, attending or reviewing webinars
- Be sure to whitelist our email address to ensure you receive all important communications without interruption

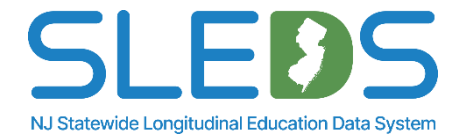

## **Key Dates**

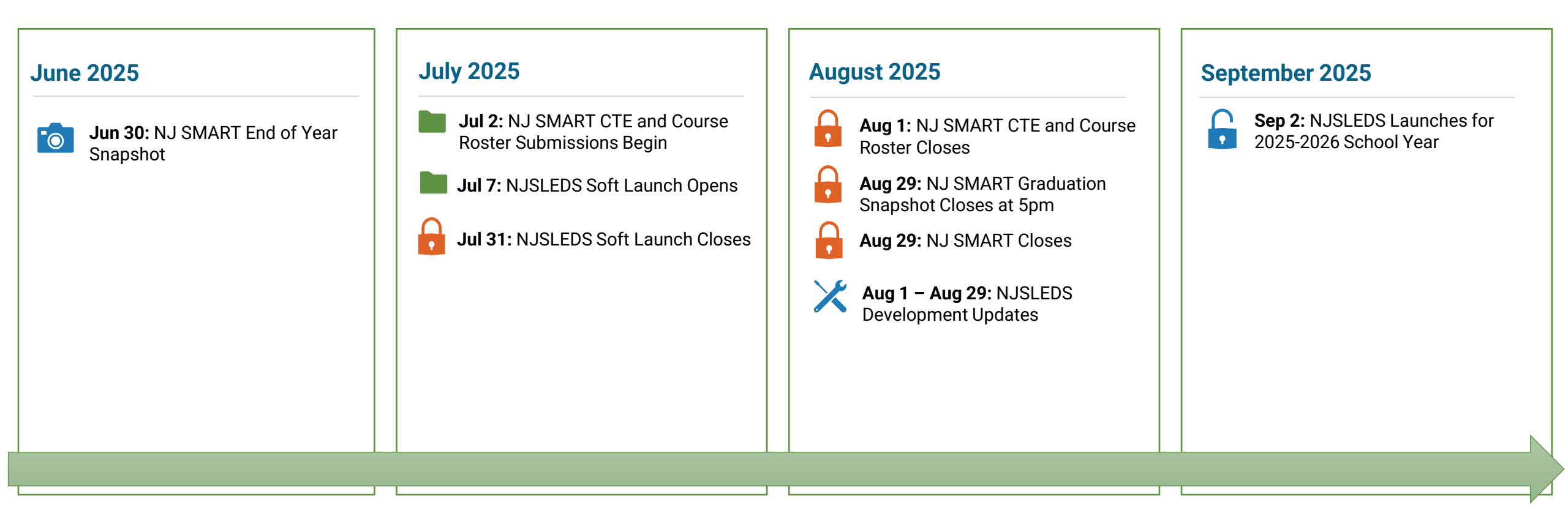

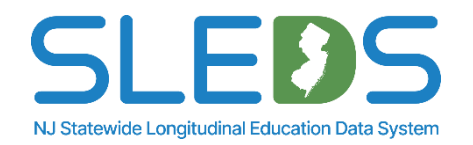

|  | - |
|--|---|
|  |   |
|  |   |
|  |   |
|  |   |

Users will receive access to their NJSLEDS accounts and an email with their login credentials the **day of the soft launch**.

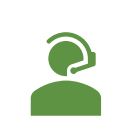

Review and utilize <u>Staff Management User Resources</u> provided by the NJDOE.

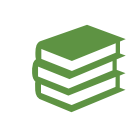

Check the submissions schedule on the <u>User Resources</u> site to ensure data is submitted in a timely manner.

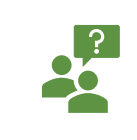

Contact the Help Desk if you have questions or need assistance: <u>Helpdesk-sleds-staging@doe.nj.gov</u>.

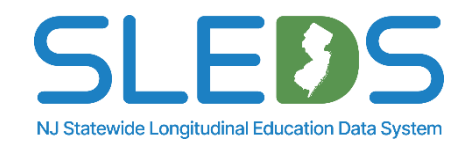

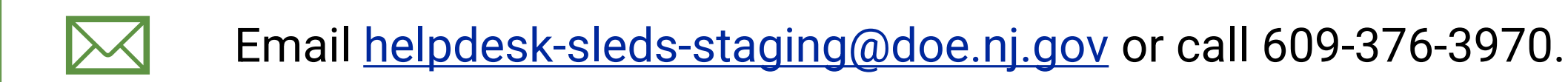

Provide your full name, district/school code, and reason for inquiry.

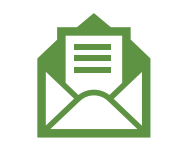

Refer to your case number and confirmation email sent by NJSLEDS.

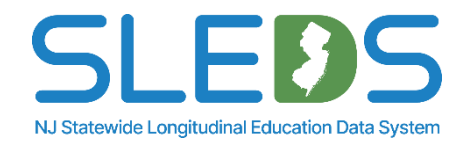

## **Contacting Help Desk – Secure Emails**

# If your message to the Help Desk includes any of the following, please request a Secure Email before sending:

- 1. Personal Identifiable Information (PII) i.e. student's name, SMID number, and/or DOB
- 2. A file attachment

#### Our email encryption process:

The NJDOE uses the MOVEit Transfer, a secure file transfer server/service for sharing and transferring files and data.

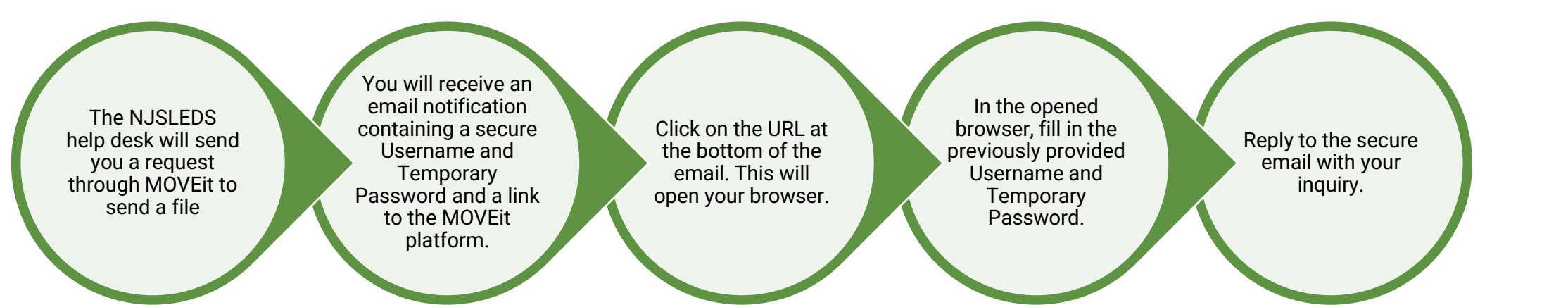

Call the Help Desk if you need further assistance.

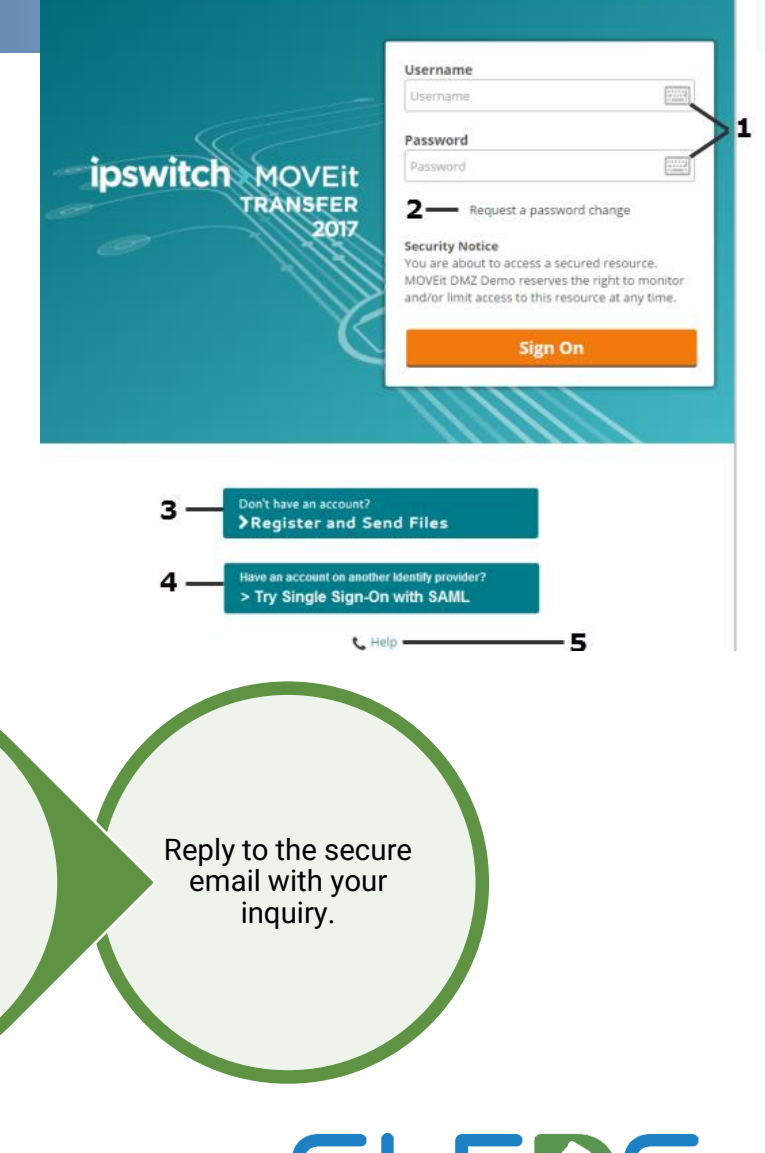

SLEBS NJ Statewide Longitudinal Education Data System

## Help Desk Office Hours

**July 2025** 

| Sunday | Monday                                | Tuesday                                | Wednesday                              | Thursday                               | Friday | Saturday |
|--------|---------------------------------------|----------------------------------------|----------------------------------------|----------------------------------------|--------|----------|
|        |                                       | 1                                      | 2                                      | 3                                      | 4      | 5        |
| 6      | 7<br>11:00am-12:00pm<br>1:30pm-2:30pm | 8<br>11:00am-12:00pm<br>1:30pm-2:30pm  | 9<br>11:00am-12:00pm<br>1:30pm-2:30pm  | 10                                     | 11     | 12       |
| 13     | 14                                    | 15<br>11:00am-12:00pm<br>1:30pm-2:30pm | 16<br>11:00am-12:00pm<br>1:30pm-2:30pm | 17<br>11:00am-12:00pm<br>1:30pm-2:30pm | 18     | 19       |
| 20     | 21                                    | 22<br>11:00am-12:00pm<br>1:30pm-2:30pm | 23<br>11:00am-12:00pm<br>1:30pm-2:30pm | 24<br>11:00am-12:00pm<br>1:30pm-2:30pm | 25     | 26       |
| 27     | 28                                    | 29<br>11:00am-12:00pm<br>1:30pm-2:30pm | 30<br>11:00am-12:00pm<br>1:30pm-2:30pm | 31<br>9:00am-5:00pm                    |        |          |

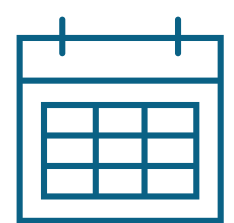

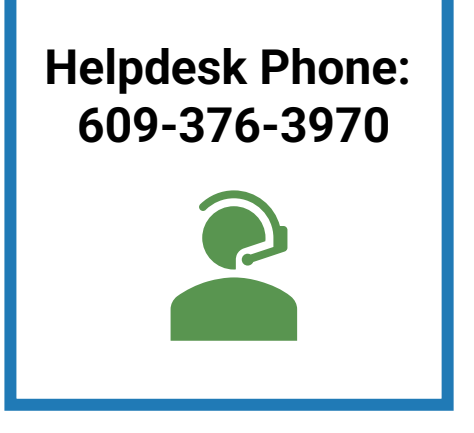

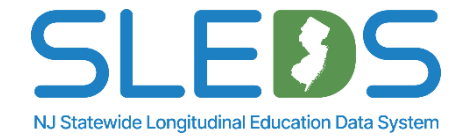

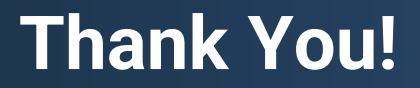

## **New Jersey Department of Education**

## nj.gov/education

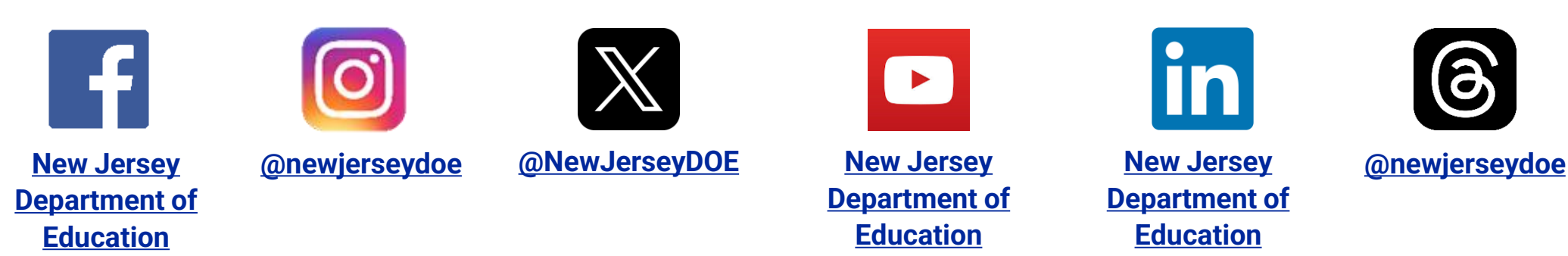

Questions? Email <u>Helpdesk-sleds-staging@doe.nj.gov</u>

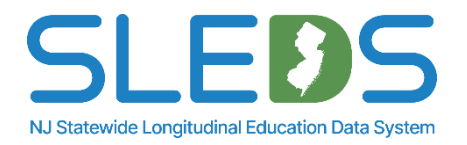